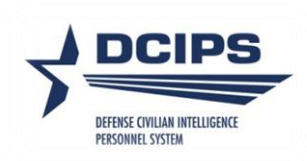

## **DEFENSE CIVILIAN INTELLIGENCE**

# PERSONNEL SYSTEM (DCIPS)

## **Performance Appraisal Application (PAA)**

**Mock Pay Pool Information** 

User Guide

**Important Note:** The Mock Pay Pool Info tab is only available from February 1<sup>st</sup> through August 31<sup>st</sup>.

Mock Pay Pool Info – Employee View

Employee logs in to DCPDS "MyBiz+" and selects the "MyPerformance" link. The 'PAA' link under the Active Appraisals section under the 'Performance' Detail Page may also be used to navigate to the MyPerformance Main Page.

| Home               |  |
|--------------------|--|
| ★ Provide Feedback |  |
| E Key Services     |  |
| MyPerformance      |  |

On the MyPerformance Main Page, employee can select "View" or "Update" depending on who has ownership of the performance plan and then "GO". It is not necessary to 'own' the performance plan to complete the mock employee self assessment. In the example below, the employee is the current owner of the performance plan and the employee has "Update" in the action column, vice "View".

|                                                                                                    |                                                                                                    |                            |                 |                       |                     | injust incluipus nocimprenormance cog | our new inequisities |  |
|----------------------------------------------------------------------------------------------------|----------------------------------------------------------------------------------------------------|----------------------------|-----------------|-----------------------|---------------------|---------------------------------------|----------------------|--|
| MyPerformance Main Page                                                                                                    | Provide Guest Feedback My 3                                                                                                    | ournal                     |                 |                       |                     |                                       |                      |  |
| Employee                                                                                                    |                                                                                                    |                            |                 |                       |                     |                                       |                      |  |
| MyPerformance Main Page                                                                                                    |                                                                                                    |                            |                 |                       |                     |                                       |                      |  |
|                                                                                                    |                                                                                                    |                            |                 |                       |                     |                                       | Need Help?           |  |
| Warning: This application is designed for sensitive unclassified personnel information only. Do NOT enter classified<br>information in this system. Unauthorized release of classified information is a violation of law and may lead to<br>prosecution. |                                                                                                    |                            |                 |                       |                     |                                       |                      |  |
| From the Main Page, you can<br>selecting the 'Show Completed                                                                                                    | From the Main Page, you can create, update and view your Performance Plans; view and print part or an entire plan after it is created; and track the status of a plan. You can also search for completed plans by selecting the 'Show Completed Plans/Appraisals' link located at the bottom of this page. |                            |                 |                       |                     |                                       |                      |  |
| To create a Performance Plan                                                                                                    | : To complete other acti                                                                                                    | ons described abo          | ve:             |                       |                     |                                       |                      |  |
| <ul> <li>Select 'Choose a Plan 1</li> <li>Select Appraisal Plan 1</li> <li>Select the 'Go' button</li> </ul>                                                                                                    | Ype' • Select an option<br>ype • Select the 'Go' b                                                                                                    | from the Action c<br>utton | olumn           |                       |                     |                                       |                      |  |
| Important: To become famile                                                                                                    | ar with the columns, select the 'Need                                                                                                    | Help?' link.               |                 |                       |                     |                                       |                      |  |
| Appraisals of                                                                                                    |                                                                                                    |                            |                 |                       |                     |                                       |                      |  |
|                                                                                                    |                                                                                                    |                            |                 |                       |                     | Create New Plan                       |                      |  |
|                                                                                                    |                                                                                                    |                            |                 |                       |                     | Choose a Plan Type                    | • 60                 |  |
| Records Displayed 10 •                                                                                                    |                                                                                                    |                            |                 |                       |                     |                                       |                      |  |
| Employee Name Curren                                                                                                    | at Owner Rating Official Nam                                                                                                    | Appraisal<br>Year          | Appraisal<br>ID | Plan Approval<br>Date | Plan<br>Type Status | Current Status Action                 | $\sim$               |  |
|                                                                                                    |                                                                                                    | 2015                       | 41345           | 01-Oct-2014           | DCIPS Approve       | Midpoint in Opdate                    |                      |  |

Select "Mock Pay Pool Info" tab and "Mock Performance Objectives" tab. You can complete the employee mock self assessment by typing information into the blocks, copying from MS Word, or importing your most current Midpoint Review Assessment by selecting the button "Import Midpoint Review Assessments" if available. If you import your Midpoint Review Assessments, you may add additional information, if desired.

| 7                                    | DCI                                                                | PS Perfor                                                                                                    | mance Appraisal<br>ation (PAA)                                                                                                    |                                                                                                    |                                                                                                    |                                                  |
|--------------------------------------|--------------------------------------------------------------------|----------------------------------------------------------------------------------------------------|----------------------------------------------------------------------------------------------------|----------------------------------------------------------------------------------------------------|----------------------------------------------------------------------------------------------------|--------------------------------------------------|
|                                      |                                                                    |                                                                                                    |                                                                                                    |                                                                                                    | MyBiz+ ICE I                                                                                                    | My Biz ICE MyPerformance FAQ Logout              |
| DCIPS PA                             | A Empk                                                             | yee                                                                                                    |                                                                                                    |                                                                                                    |                                                                                                    |                                                  |
|                                      |                                                                    |                                                                                                    |                                                                                                    |                                                                                                    | Transfer to Rating Official                                                                                                    | Track Progress Return to Main Page               |
| Employe                              | e Inforr                                                           | nation                                                                                                    |                                                                                                    |                                                                                                    |                                                                                                    |                                                  |
| Employee                             | Name                                                               |                                                                                                    |                                                                                                    |                                                                                                    |                                                                                                    |                                                  |
| E Show                               | Employee                                                           | Details                                                                                                    |                                                                                                    |                                                                                                    |                                                                                                    |                                                  |
|                                      |                                                                    |                                                                                                    |                                                                                                    |                                                                                                    |                                                                                                    |                                                  |
| Perform                              | soce Pia                                                           | Midogint Review                                                                                                    | Performance Evaluation 💚 Reports/Fo                                                                                                    | Meck Pay Peel Inf                                                                                                    |                                                                                                    |                                                  |
| Mock Pe                              | erformar                                                           | ice Objectives D Mock Pe                                                                                                    | rformance Dements Nock Approv                                                                                                    | als and Acknowledgments                                                                                                    |                                                                                                    |                                                  |
| Mock Ass                             | essmen                                                             | ts and Ratings                                                                                                    |                                                                                                    |                                                                                                    |                                                                                                    |                                                  |
|                                      |                                                                    |                                                                                                    |                                                                                                    |                                                                                                    | <                                                                                                    | Import Midpoint Review Assessments               |
| This scree                           | n allows                                                           | you to write your mock self a                                                                                                    | assessment.                                                                                                    |                                                                                                    |                                                                                                    | reed Help?                                       |
|                                      | 10                                                                 | - del butter and to the Ded                                                                                                    |                                                                                                    |                                                                                                    |                                                                                                    |                                                  |
| <ul> <li>Sei</li> <li>Mod</li> </ul> | ect the 'R<br>k assess                                             | adio' button next to the Pern<br>ments can be entered manu                                                                                                    | ally or imported from the most recent M                                                                                                    | fidpoint Review. The most n                                                                                                    | ecent Midpoint Review may be one that is current                                                                                                    | y in progress.                                   |
| Onc     noti                         | e you ha<br>fy your ri                                             | ve completed your mock self<br>ating official that you have co                                                                                                    | f assessment for each performance obje<br>ompleted your mock self assessment.                                                                                                    | ective and performance elen                                                                                                    | nent, select the Mock Approvals and Acknowledge                                                                                                    | sents tab, then select the 'Complete' button to  |
| Important                            | Hotor                                                              | The information entered in th                                                                                                    | his area is strictly to support much pay a                                                                                                    | the societadish has                                                                                                    | to be considered efficial decompetation of usur a                                                                                                    | ofermance. The Meric Day Deal lefe tab will only |
| be available                         | e from F                                                           | ebruary 1st through August :                                                                                                    | 31st. Please note, the mock assessment                                                                                                    | is and ratings information w                                                                                                    | Il automatically be purged on September 1st.                                                                                                    | enormance. The mock ray root and day will only   |
| Derform                              |                                                                    | blackba Mack Accocram                                                                                                    | ate                                                                                                    |                                                                                                    |                                                                                                    |                                                  |
| Periori                              | nance 0                                                            | ojective mock Assessine                                                                                                    | 15                                                                                                    |                                                                                                    |                                                                                                    |                                                  |
| Mock                                 | Perform                                                            | ance Objectives                                                                                                    |                                                                                                    |                                                                                                    |                                                                                                    |                                                  |
| Selec                                | t Num                                                              | ber Performance Object                                                                                                    | tive Title                                                                                                    | Sta                                                                                                    | tus                                                                                                    |                                                  |
|                                      | 1                                                                  | Technical Guidance                                                                                                    |                                                                                                    | ођ                                                                                                    | ective Approved                                                                                                    |                                                  |
| 0                                    | 2                                                                  | Reports<br>Evaluation Reporting                                                                                                    |                                                                                                    | 06)                                                                                                    | ective Approved                                                                                                    |                                                  |
|                                      |                                                                    | crossour reporting                                                                                                    |                                                                                                    | 00)                                                                                                    | core Approved                                                                                                    |                                                  |
| Empi                                 | With me<br>end of ti<br>next thro<br>recomm<br>date and<br>koyee M | nma gudance, develop and<br>he fiscal year. The recomme<br>e years. That is, it should e<br>endations in a briefing folio<br>incorporate supervisor's fe<br>ock Self Assessment | I recommend one reasible elternative pr<br>endetions should be unique from other e<br>inhance the organization's ability to effic<br>wing the standard organizational format<br>edback into the final briefing by the end | rocess or long-term solution<br>wishing solutions and be ab<br>ciently manage, organize, a<br>t. Give a draft to your super<br>6 of the fiscal year. | to recurring server-limitation problems by the<br>te to meet projected data storage needs over the<br>nd store increasing amounts of data. Present<br>visor at least one month in advance of the due |                                                  |
| Rati                                 | ng Offici                                                          | ai Hock Assessment                                                                                                    |                                                                                                    |                                                                                                    |                                                                                                    |                                                  |
|                                      |                                                                    |                                                                                                    |                                                                                                    |                                                                                                    |                                                                                                    |                                                  |
|                                      |                                                                    |                                                                                                    |                                                                                                    |                                                                                                    |                                                                                                    |                                                  |
|                                      |                                                                    |                                                                                                    |                                                                                                    |                                                                                                    |                                                                                                    |                                                  |
|                                      |                                                                    |                                                                                                    |                                                                                                    |                                                                                                    |                                                                                                    |                                                  |
|                                      |                                                                    |                                                                                                    |                                                                                                    |                                                                                                    |                                                                                                    |                                                  |
|                                      |                                                                    |                                                                                                    |                                                                                                    |                                                                                                    |                                                                                                    |                                                  |
|                                      |                                                                    |                                                                                                    |                                                                                                    |                                                                                                    |                                                                                                    |                                                  |
|                                      |                                                                    |                                                                                                    |                                                                                                    |                                                                                                    |                                                                                                    |                                                  |
|                                      |                                                                    |                                                                                                    |                                                                                                    |                                                                                                    |                                                                                                    |                                                  |
|                                      |                                                                    |                                                                                                    |                                                                                                    |                                                                                                    |                                                                                                    | Save and Return to Top of Page                   |

Select "Mock Performance Elements" tab and complete the employee mock self assessments.

| 41                                   | DCI                                                            | PS Performance Appraisal                                                                                                    |  |  |  |  |  |
|--------------------------------------|----------------------------------------------------------------|----------------------------------------------------------------------------------------------------|--|--|--|--|--|
| -                                    |                                                                | Application (LAA)                                                                                                    |  |  |  |  |  |
| DOUDS DO                             |                                                                | MyBiz+ ICE My Biz ICE MyPerformance FAQ Logout                                                                                                    |  |  |  |  |  |
| OCIP'S PA                            | Transfer to Rating Official Track Progress Return to Main Page |                                                                                                    |  |  |  |  |  |
| Employe                              | e Inform                                                       | ation                                                                                                    |  |  |  |  |  |
| Employee                             | Name                                                           |                                                                                                    |  |  |  |  |  |
| B Show I                             | Employee                                                       | Details                                                                                                    |  |  |  |  |  |
|                                      |                                                                |                                                                                                    |  |  |  |  |  |
| Mock Pe                              | ance Plan<br>erforman                                          | Midpoint Review / Performance Evaluation / Reports/Forms / Mock Pay Pool Info                                                                                                    |  |  |  |  |  |
| Mock Perf                            | formano                                                        | Elements                                                                                                    |  |  |  |  |  |
|                                      |                                                                | Import Midpoint Review Assessments                                                                                                    |  |  |  |  |  |
|                                      |                                                                | Need Het                                                                                                    |  |  |  |  |  |
| This screet                          | n allows y                                                     | ou to write your mock self assessment.                                                                                                    |  |  |  |  |  |
| <ul> <li>Sek</li> <li>Mod</li> </ul> | tthe 'R                                                        | idio' button next to the Performance Element you want to update.                                                                                                    |  |  |  |  |  |
| <ul> <li>Onc</li> </ul>              | e you ha                                                       | e completed your mock self assessment for each performance element and performance objective, select the Mock Approvals and Acknowledgments tab, then select the 'Complete' button to trip official that will be completed your mock self assessment for each performance element and performance objective, select the Mock Approvals and Acknowledgments tab, then select the 'Complete' button to trip official that will be completed your mock self assessment for each performance element and performance objective, select the Mock Approvals and Acknowledgments tab, then select the 'Complete' button to the other will be completed your mock self assessment for each performance element and performance element and performance element   |  |  |  |  |  |
| Incol                                | Notes a                                                        | ung unuan una you nure competere your mous sen assessments.                                                                                                    |  |  |  |  |  |
| be available                         | e from Fe                                                      | ne information entered in this area is strictly to support mock pay pool deliberations and is not to be considered official documentation of your performance. The Mock Pay Pool and tao will one<br>bruary 1st through August 31st. Please note, the mock assessments and ratings information will automatically be purged on September 1st.                                                                                                    |  |  |  |  |  |
| Perform                              | ance fie                                                       | ment Mock Assessments                                                                                                    |  |  |  |  |  |
| renorm                               | anoc ere                                                       | IICITÉ MOCE ADDICIDUITED                                                                                                    |  |  |  |  |  |
| Mock                                 | Perform                                                        | ance Bements                                                                                                    |  |  |  |  |  |
| Select                               | t Numbe                                                        | r Performance Element                                                                                                    |  |  |  |  |  |
|                                      | 2                                                              | Accountability for Results                                                                                                    |  |  |  |  |  |
| 0                                    | 3                                                              | Critical Thisking                                                                                                    |  |  |  |  |  |
| 0                                    | 4                                                              | Engagement and Collaboration                                                                                                    |  |  |  |  |  |
| 0                                    | 5                                                              | Personal tendership and Tether/Py                                                                                                    |  |  |  |  |  |
| 0                                    | 6                                                              | Technical Emertise                                                                                                    |  |  |  |  |  |
|                                      |                                                                |                                                                                                    |  |  |  |  |  |
| Hode                                 | Perfor                                                         |                                                                                                    |  |  |  |  |  |
|                                      | Defense )                                                      | Intelligence employees are expected to take responsibility for their work, setting and/or meeting and/or meeting and utilizing time<br>scene efficiently and effortune to achieve the desired next, constrained with their constrained and achieves the desired next of the operation of the desired next with their scenarios and achieves the desired next of the desired next with their scenarios and achieves the desired next of the desired next with their scenarios and achieves the desired next of the desired next of the desired next with their scenarios and achieves the desired next of the desired next of the |  |  |  |  |  |
|                                      | superviso                                                      | arces emicency and emiscovery to acreve the desired results, consistent with their organizations is goals and objectives. In addition, 2c,<br>is and management are expected to use these same skills to accept responsibility for and achieve results through the actions and contributions                                                                                                    |  |  |  |  |  |
|                                      | of their s                                                     | ubordinates and their organization as a whole.                                                                                                    |  |  |  |  |  |
| Emplo                                | vee Mo                                                         | k Self Assessment                                                                                                    |  |  |  |  |  |
|                                      |                                                                |                                                                                                    |  |  |  |  |  |
| E                                    | mployee                                                        | assessment PE 1.                                                                                                    |  |  |  |  |  |
|                                      |                                                                |                                                                                                    |  |  |  |  |  |
|                                      |                                                                |                                                                                                    |  |  |  |  |  |
|                                      |                                                                |                                                                                                    |  |  |  |  |  |
|                                      |                                                                |                                                                                                    |  |  |  |  |  |
|                                      |                                                                |                                                                                                    |  |  |  |  |  |
|                                      |                                                                |                                                                                                    |  |  |  |  |  |
| . I.                                 |                                                                |                                                                                                    |  |  |  |  |  |
| 0                                    | init to 2000                                                   | daradum) Counter                                                                                                    |  |  |  |  |  |
| Ratio                                | g onice                                                        | I HVAR POSISIONESH                                                                                                    |  |  |  |  |  |
|                                      |                                                                |                                                                                                    |  |  |  |  |  |
|                                      |                                                                |                                                                                                    |  |  |  |  |  |
|                                      |                                                                |                                                                                                    |  |  |  |  |  |
|                                      |                                                                |                                                                                                    |  |  |  |  |  |
|                                      |                                                                |                                                                                                    |  |  |  |  |  |
|                                      |                                                                |                                                                                                    |  |  |  |  |  |
|                                      |                                                                |                                                                                                    |  |  |  |  |  |
|                                      |                                                                |                                                                                                    |  |  |  |  |  |
|                                      |                                                                |                                                                                                    |  |  |  |  |  |
|                                      |                                                                | Save and Return to Top of Page                                                                                                    |  |  |  |  |  |

When all Mock Self Assessments are complete, select "Mock Approvals and Acknowledgments" tab; then select the "Complete" button under the Action column. Once completed, no further changes can be made by the employee unless requested by the Rating Official.

| Performance Appraisal<br>Application (PAA)                                                                                                    |                            |                           |                     |
|----------------------------------------------------------------------------------------------------|----------------------------|---------------------------|---------------------|
|                                                                                                    | MyB                        | iz+ ICE My Biz ICE MyPerf | ormance FAQ Logout  |
| DCIPS PAA Employee                                                                                                    | Transfer to Ratin          | g Official Track Progress | Return to Main Page |
| Employee Information                                                                                                    |                            |                           |                     |
| Employee Name                                                                                                    |                            |                           |                     |
| Performance Plan Midpoint Review Performance Evaluation Reports/Forms Teach Pay Post Inter-                                                                                                    |                            |                           |                     |
| Mock Performance Objectives Mock Performance Elements Mock Approvals and Acknowledgements                                                                                                    |                            |                           |                     |
| Mock Approvals and Acknowledgments                                                                                                    |                            |                           |                     |
| This screen allows you to indicate to the Rating Official that you have completed your mock self-assessment.<br>Select the 'Complete' button to complete the task<br>Select 'Show' to see detailed information about the date you completed your mock self-assessment |                            |                           | Need Help?          |
| Important Note: Once you've selected the 'Complete' button you will not be able to update your self-assessment unless your ratio                                                                                                    | ig official requests a cha | ange.                     |                     |
| Details Tasks                                                                                                    | Status                     | Action                    |                     |
| B Show Employee Document completion of mock self-assessment                                                                                                    | Not Started                | Complete                  |                     |

If you overlook entering any portion of your mock self assessment, you will receive a warning message, and will be asked if you want to continue. If you select 'yes', you are finished with your mock self assessments. If you select 'no', you will be given an opportunity to complete the unfinished portion; once completed, then return to the "Mock Approvals and Acknowledgments" tab and select the 'Complete' button.

|                                                   | Performance Appraisal<br>Application (PAA)                                                |                                             |                          |                            |                     |
|---------------------------------------------------|-------------------------------------------------------------------------------------------|---------------------------------------------|--------------------------|----------------------------|---------------------|
|                                                   |                                                                                           |                                             | МуВ                      | z+ ICE My Biz ICE MyPerfor | nance FAQ Logout    |
| A Warning<br>Your self assessment is mis          | sing on one or more approved performance objective                                        | es.                                         |                          |                            |                     |
| Do you want to continue?                          |                                                                                           |                                             |                          |                            |                     |
|                                                   |                                                                                           |                                             |                          |                            | No Yes              |
| The Status will o                                 | change to "Completed" once                                                                | the 'Complete' but                          | ton is selecte           | ed.                        |                     |
|                                                   | Performance Appraisal<br>Application (PAA)                                                |                                             |                          |                            |                     |
|                                                   |                                                                                           |                                             | MyBu                     | + ICE My Biz ICE MyPerform | sance FAQ Logout    |
| DCIPS PAA Employee                                |                                                                                           |                                             | Transfer to Rating       | Official Track Progress    | Return to Main Page |
| Employee Information                              |                                                                                           |                                             |                          |                            |                     |
| Employee Name                                     |                                                                                           |                                             |                          |                            |                     |
| Performance Plan Midg<br>Mock Performance Objecti | ond Review Performance Evaluation Reports/Formers Mock Performance Elements Mock Approval | Mock Pay Pool Info                          |                          |                            |                     |
| Mock Approvals and Ackno                          | wiedgments                                                                                |                                             |                          |                            |                     |
| This screen provides documen                      | tation of your mock self-assessment. By selecting the Show                                | r details link you can view the date you co | mpleted your mack self-a | ssessments.                | Need Help?          |
| Details Tasks                                     |                                                                                           |                                             | Status                   | Action                     |                     |
| B Show Employee Document                          | completion of mock self-assessment                                                        |                                             | Completed                | Complete                   |                     |

Mock Pay Pool Info - Rating Official View

Rating Official logs in to DCPDS "MyBiz+" and selects "Performance Management and Appraisal" link under "Manager Functions".

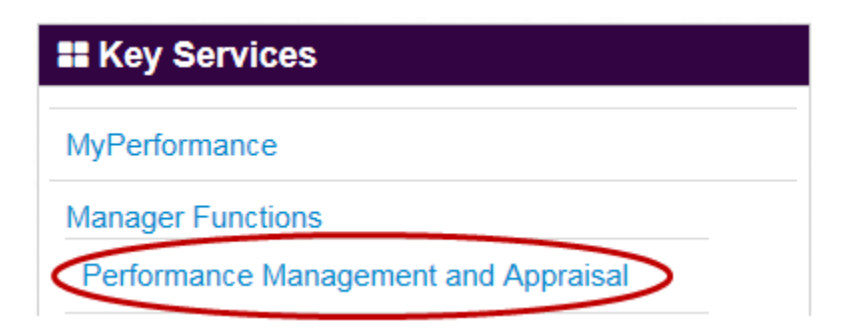

Select the "Go" button on either the "Update" or "View" entry in the Action column. Note: It is not necessary to 'own' the performance plan to complete the mock pay pool assessments. The Rating Official can complete mock pay pool actions with "View" or "Update" in the Action Column.

|                                                                                                    |                                                                            |                               |                                |                                         | MyB                                  | iz+ ICE My Biz ICE My                        | Performance Home L         | ogout Help Diagnostics         |
|----------------------------------------------------------------------------------------------------|----------------------------------------------------------------------------|-------------------------------|--------------------------------|-----------------------------------------|--------------------------------------|----------------------------------------------|----------------------------|--------------------------------|
| Performance Main Page Provide                                                                                                    | Guest Feedback                                                             |                               |                                |                                         |                                      |                                              |                            |                                |
| ting Official/Higher Level Reviewer                                                                                                    | <u>.</u>                                                                   |                               | 1. D                           |                                         | Anim Dener                           | -                                            |                            |                                |
|                                                                                                    |                                                                            |                               | муРепто                        | ormance r                               | Main Page                            | 2                                            |                            |                                |
|                                                                                                    |                                                                            |                               |                                |                                         |                                      |                                              |                            | Need Help?                     |
| Warnin<br>informa<br>prosecu                                                                                                    | ig: This application<br>ition in this system<br>ition.                     | n is designed<br>. Unauthoriz | for sensitive<br>ed release of | e unclassified pe<br>f classified infor | rsonnel informa<br>mation is a viola | ation only. Do NOT e<br>ation of law and may | nter classified<br>lead to |                                |
| om the Main Page, you can create, upda<br>id track the status of a plan.                                                                                                    | ite and view employee                                                      | Performance Pl                | ans; change th                 | e Rating Official and                   | l/or Higher Level R                  | eviewer; view and print pa                   | ert or an entire plan afte | r it is created; close a plan, |
| u can also search for completed plans b                                                                                                    | ry selecting the 'Show (                                                   | Completed Plans               | (Appraisals' lin               | ik located at the bot                   | tom of this page.                    |                                              |                            |                                |
| o create a Performance Plan;                                                                                                    | To complete other a                                                        | ctions describe               | ś above:                       |                                         |                                      |                                              |                            |                                |
| <ul> <li>Select 'Choose a Plan Type'</li> <li>Select 'Appraisal Plan Type'</li> <li>Select the 'Go' button</li> </ul>                                                                                                    | <ul> <li>Select an opt</li> <li>Select the 'G'</li> </ul>                  | ion from the Ac<br>o' button  | tion column                    |                                         |                                      |                                              |                            |                                |
| portant: To become familiar with the                                                                                                    | columns, select the 'Ne                                                    | ed Help?' link,               |                                |                                         |                                      |                                              |                            |                                |
| Plans/Appraisals In Progress                                                                                                    |                                                                            |                               |                                |                                         |                                      |                                              |                            |                                |
| And a state of the state of the | 100000000000000000000000000000000000000                                    | elow.                         |                                |                                         |                                      |                                              | Cranke Manu Dise           |                                |
| TIP Only Employees that have a plan                                                                                                    | in progress are listed b                                                   |                               |                                |                                         |                                      |                                              | Create New Plan            |                                |
| "TIP Only Employees that have a plan<br>Show Me All Appraisals •                                                                                                    | in progress are listed t<br>oppraisal Year 2015                            | -                             |                                |                                         |                                      | Choose a Plan T                              | VD8-                       | * Go                           |
| "TIP Only Employees that have a plan<br>Show Me All Appraisals •                                                                                                    | in progress are listed t<br>oppraisal Year 2015                            | •                             |                                |                                         |                                      | Choose a Plan T                              | уре                        | • Go                           |
| "TIP Only Employees that have a plan<br>Show Me All Appraisals • J<br>econds Displayed 10 •                                                                                                    | in progress are listed t                                                   | •                             |                                |                                         |                                      | Choose a Plan T                              | ybe-                       | • Go                           |
| TIP Only Employees that have a plan     Show Me All Appraisals      All Appraisals      All Appraisals      All Appraisals      Correct Owner     Mane      Correct Owner                                                                                                    | n progress are listed t<br>lippraisal Year 2015<br>Rating Official<br>Rame | •<br>Appraisal<br>Year        | Appraisal                      | Plan Approval<br>Date                   | Plan<br>Type Status                  | Current Status                               | Action                     | • 60                           |

Select "Mock Pay Pool Info" tab, followed by "Mock Performance Objectives" tab. Rating Official mock assessments may be completed by typing information directly into the Rating Official Mock Assessment blocks, copying from MS Word, or importing the most current Rating Official's Midpoint Review Assessments by selecting the button "Import Midpoint Review Assessments" if available. You may import the Rating Official's Midpoint Review Assessments and then add additional information if desired. Each Mock Performance Objective should receive a mock rating.

| DCIPS PAA Rating Official                                                                                                    |                                                                                                    | Retrieve Appraisal Tr                                                                                | ack Progress Return to Main Page       |  |  |  |  |  |
|----------------------------------------------------------------------------------------------------|----------------------------------------------------------------------------------------------------|----------------------------------------------------------------------------------------------------|----------------------------------------|--|--|--|--|--|
| Employee Information                                                                                                    |                                                                                                    |                                                                                                    |                                        |  |  |  |  |  |
| Employee Name<br>© Show Employee Details                                                                                                    |                                                                                                    |                                                                                                    |                                        |  |  |  |  |  |
| Partoneous Real Millionia Realess A Redemana Distantes Manag                                                                                                    |                                                                                                    | David Justice                                                                                        |                                        |  |  |  |  |  |
| Mock Performance Objectives Mock Performance Evaluation Report                                                                                                    | ormance Evaluation Ratings Mock Approvers and                                                                                                    | real linto                                                                                           |                                        |  |  |  |  |  |
| Mock Assessments and Ratings                                                                                                    |                                                                                                    |                                                                                                    |                                        |  |  |  |  |  |
|                                                                                                    | Retrieve from                                                                                                    | Higher Level Reviewer                                                                                | nport Midpoint Review Assessments      |  |  |  |  |  |
| This screen allows you to view your employee's performance objectives and mock s                                                                                                    | elf assessment and write your evaluation to support th                                                                                                    | e mock pay pool deliberations.                                                                       | (The Rest of States)                   |  |  |  |  |  |
| <ul> <li>Select the Radio button next to the performance objective you want to evalue</li> <li>Mock assessments can be entered manually or imported from the most rece</li> </ul>                                                                                                    | nte.<br>nt midpoint review. The most recent review may be on                                                                                                    | e that is currently in progress.                                                                     |                                        |  |  |  |  |  |
| Important Note: The information entered in this area is strictly to support mock pa<br>tab will only be available from February 1st through August 31st. Please note, the n                                                                                                    | ry pool deliberations and is not to be considered official<br>sock assessments and ratings will automatically be pure                                                                                                    | documentation of the employee<br>ged on September 1st.                                               | 's performance. The Mock Pay Pool Info |  |  |  |  |  |
| Performance Objective Mock Assessments                                                                                                    |                                                                                                    |                                                                                                    |                                        |  |  |  |  |  |
| Appraisal Type Annual Appraisal - DCIPS<br>Appraisal Period End Date 30-Sep-2015                                                                                                    | Appraisal Period Start Da<br>Appraisal Effective Da                                                                                                    | te 01-Oct-2014<br>te                                                                                 |                                        |  |  |  |  |  |
| Mock Performance Objectives                                                                                                    |                                                                                                    | Posti-                                                                                               |                                        |  |  |  |  |  |
| 1 Technical Guidance                                                                                                    | Objective Approved                                                                                                    | Rating                                                                                               |                                        |  |  |  |  |  |
| © 2 Reports                                                                                                    | Objective Approved                                                                                                    |                                                                                                    |                                        |  |  |  |  |  |
| 3 Evaluation Reporting                                                                                                    | Objective Approved                                                                                                    |                                                                                                    |                                        |  |  |  |  |  |
| With minimal guidance, develop and recommend one feasible alternative<br>end of the fiscal year. The recommendations should be unique from oth<br>next three years. That is, it should enhance the organization's ability to<br>recommendations in a briefing following the standard organizational for<br>date and incorporate supervisor's feedback into the final briefing by the<br>Employee Mock Self Assessment | e process or long-term solution to recurring server-lim<br>er existing solutions and be able to meet projected dat<br>efficiently manage, organize, and store increasing amo<br>mat. Give a draft to your supervisor at least one month<br>end of the fiscal year. | tation problems by the<br>s storage needs over the<br>unts of data. Present<br>in advance of the due |                                        |  |  |  |  |  |
| Employee assessment PD 1.                                                                                                    |                                                                                                    | I                                                                                                    |                                        |  |  |  |  |  |
| Pating Official Mark Accessment                                                                                                    |                                                                                                    |                                                                                                    |                                        |  |  |  |  |  |
| (Unit to 2000 characteri)                                                                                                    | Spell Chec                                                                                                    | k Counter                                                                                            |                                        |  |  |  |  |  |
| Performance Objective Mock Rating                                                                                                    |                                                                                                    |                                                                                                    |                                        |  |  |  |  |  |
| Performance Objective Mock Rating                                                                                                    |                                                                                                    |                                                                                                    |                                        |  |  |  |  |  |
|                                                                                                    |                                                                                                    |                                                                                                    | Save and Return to Top of Page         |  |  |  |  |  |

Complete the assessments for the "Mock Performance Objectives"; assign mock ratings and then select the "Mock Performance Elements" tab. Complete the assessments for the "Mock Performance Elements" and assign mock ratings.

| DCIPS P         | AA Ratin                | g Official                            |                                                                                                    |                                      |                                                                                                    | Patrices Approximat 1       | rack Descretes   Deturn to Main Dass       |
|-----------------|-------------------------|---------------------------------------|----------------------------------------------------------------------------------------------------|--------------------------------------|----------------------------------------------------------------------------------------------------|-----------------------------|--------------------------------------------|
| Fanalse         | see Teler               | mation                                |                                                                                                    |                                      | L                                                                                                    | Neureve Appraisar           | rack Progress Recurn to Main Page          |
| company a       | ese unor                | marcom                                |                                                                                                    |                                      |                                                                                                    |                             |                                            |
| Employe<br>Show | ee Name<br>v Employe    | e Details                             |                                                                                                    |                                      |                                                                                                    |                             |                                            |
|                 |                         |                                       |                                                                                                    |                                      |                                                                                                    |                             |                                            |
| Perfor          | mance Pla               | Midpoint R                            | eview Performance Evaluation V R                                                                                | enorts/Forms V Nanage Quest          | Perticipents Mark Pay Por                                                                                                    | al inte                     |                                            |
| Mock            | Performa                | nce Objectives d                      | Mock Performance Elements D Moc                                                                                 | k Performance Evaluation Ratings     | Mock Approvals and Ac                                                                                                    | knowledgments               |                                            |
| Mock Pe         | rforman                 | ce Elements                           | $\sim$                                                                                                    |                                      |                                                                                                    |                             |                                            |
|                 |                         |                                       |                                                                                                    |                                      | Retrieve from High                                                                                                    | her Level Reviewer          | moort Midpoint Review Assessments          |
|                 |                         |                                       |                                                                                                    |                                      |                                                                                                    |                             | Need Help?                                 |
| This scre       | en allows               | you to view your                      | employee's performance elements mock :                                                                          | self assessment and write your pe    | erformance element evaluations                                                                                                    | s to support the mock pay p | pool deliberations.                        |
| • S4            | elect the "             | Radio' button next                    | to the performance element you want to                                                                          | update.                              | and the second terms of the second terms of terms of terms of ter | and that is succeeding a    |                                            |
| • M             | ock asses<br>nce all Mo | sments can be ent<br>ck Assessments a | ared manually or imported from the most<br>nd Mock Ratings have been assigned to p                              | erformance element, select the M     | t recent Interim Review may be<br>lock Performance objective Assi                                                                                                    | essments tab or Mock Perf   | ogress.<br>ormance Evaluation Ratings tab. |
| Importa         | nt Note:                | The information er                    | ntered in this area is strictly to support m                                                                    | ock pay pool deliberations and is r  | not to be considered official doc                                                                                                    | umentation of the employe   | e's performance. The Mock Pay Pool Info    |
| tab will o      | nly be ava              | silable from Febru                    | ary 1st through August 31st. Please note,                                                                       | the mock assessments and rating      | gs information will automatically                                                                                                    | be purged on September      | 1st.                                       |
| Perfor          | rmance E                | lement Mock As                        | sessments                                                                                                    |                                      |                                                                                                    |                             |                                            |
|                 | Apprais                 | Appraisal Type                        | Annual Appraisal - DCIPS                                                                                        |                                      | Appraisal Period Start Date                                                                                                    | 01-Oct-2014                 |                                            |
| Mock            | Perform                 | nance Elements                        | 30-3ep-2013                                                                                                    |                                      | Appreise Directive Deve                                                                                                    |                             |                                            |
| Sele            | ct Numbe                | er Performance                        | flement                                                                                                    |                                      |                                                                                                    | Rating                      |                                            |
|                 | 1                       | Accountability for                    | or Results                                                                                                    |                                      |                                                                                                    |                             |                                            |
| 0               | 2                       | Communication                         | 1                                                                                                    |                                      |                                                                                                    |                             |                                            |
| 0               | 3                       | Critical Thinking                     | 1                                                                                                    |                                      |                                                                                                    |                             |                                            |
| 0               |                         | Engagement an<br>Personal Leader      | d Collaboration                                                                                                 |                                      |                                                                                                    |                             |                                            |
| 0               | 6                       | Technical Exper                       | rtise                                                                                                    |                                      |                                                                                                    |                             |                                            |
| Mod             | ck Perfor               | mance Element                         |                                                                                                    |                                      |                                                                                                    |                             |                                            |
|                 | Defense                 | Intelligence and                      | in the second second second second second second second second second second second second second second second | for their work, within and for me    | alian extention and executions                                                                                                    | and utilizing time          |                                            |
|                 | and res                 | ources efficiently a                  | and effectively to achieve the desired resi                                                                     | ults, consistent with their organiza | ation's goals and objectives. In                                                                                                    | addition, IC                |                                            |
|                 | of their                | ors and managers<br>subordinates and  | s are expected to use these same skills to<br>their organization as a whole.                                    | o accept responsibility for and act  | veve results through the actions                                                                                                    | s and contributions         |                                            |
|                 |                         |                                       |                                                                                                    |                                      |                                                                                                    |                             |                                            |
|                 |                         |                                       |                                                                                                    |                                      |                                                                                                    |                             |                                            |
| Emp             | oloyee M                | ock Self Assess                       | ment                                                                                                    |                                      |                                                                                                    |                             |                                            |
|                 | Employe                 | e assessment PE                       | 1.                                                                                                    |                                      |                                                                                                    |                             |                                            |
|                 |                         |                                       |                                                                                                    |                                      |                                                                                                    |                             |                                            |
|                 | iting Offic             | cial Mock Assess                      | ment                                                                                                    |                                      |                                                                                                    |                             |                                            |
|                 |                         |                                       |                                                                                                    |                                      |                                                                                                    |                             |                                            |
|                 |                         |                                       |                                                                                                    |                                      |                                                                                                    |                             |                                            |
|                 |                         |                                       |                                                                                                    |                                      |                                                                                                    |                             |                                            |
|                 |                         |                                       |                                                                                                    |                                      |                                                                                                    |                             |                                            |
|                 |                         |                                       |                                                                                                    |                                      |                                                                                                    |                             |                                            |
|                 |                         |                                       |                                                                                                    |                                      |                                                                                                    |                             |                                            |
|                 |                         |                                       |                                                                                                    |                                      |                                                                                                    |                             |                                            |
|                 |                         |                                       |                                                                                                    |                                      |                                                                                                    |                             |                                            |
|                 |                         |                                       |                                                                                                    |                                      |                                                                                                    | *                           |                                            |
|                 | (Limit to 2             | (000 characters)                      |                                                                                                    |                                      | Spell Check                                                                                                    | Counter                     |                                            |
| Pe              | rforman                 | ce Element Mock                       | Rating                                                                                                    |                                      |                                                                                                    |                             |                                            |
|                 | C                       | erformance Eleme                      | ent Mock Rating                                                                                                 |                                      |                                                                                                    |                             |                                            |
|                 |                         |                                       |                                                                                                    |                                      |                                                                                                    |                             |                                            |
|                 |                         |                                       |                                                                                                    |                                      |                                                                                                    |                             | Save and Return to Top of Page             |
|                 |                         |                                       |                                                                                                    |                                      |                                                                                                    |                             |                                            |

Select the "Performance Evaluation Mock Ratings" tab to view all mock ratings.

|                                                                                                    |                                                                                                    | Retrieve Appraisal Track Prog                                                                                                    | ress Return to Main P                                                                                                    |
|----------------------------------------------------------------------------------------------------|----------------------------------------------------------------------------------------------------|----------------------------------------------------------------------------------------------------|----------------------------------------------------------------------------------------------------|
| oyee Ir                                                                                                    | nformation                                                                                                    |                                                                                                    |                                                                                                    |
| une Na                                                                                                    |                                                                                                    |                                                                                                    |                                                                                                    |
| ryee na<br>ow Emo                                                                                                    | me<br>Journe Details                                                                                                    |                                                                                                    |                                                                                                    |
| VIC EULY                                                                                                    | ordinar recording                                                                                                    |                                                                                                    |                                                                                                    |
|                                                                                                    |                                                                                                    |                                                                                                    |                                                                                                    |
|                                                                                                    |                                                                                                    |                                                                                                    |                                                                                                    |
| ormanc                                                                                                    | e Plan Midpoint Review Performance Evaluation Rep                                                                                                    | onts Former Manage Guest Participants Mock Pay Peel Info                                                                                                    |                                                                                                    |
| k Perfo                                                                                                    | rmance Objectives 🍸 Mock Performance Element 🥑 Mock Pe                                                                                                    | erformance Evaluation Ratings Mock Approvals and Acknowledgments                                                                                                    |                                                                                                    |
| Perform                                                                                                    | nance Evaluation Ratings                                                                                                    |                                                                                                    |                                                                                                    |
|                                                                                                    |                                                                                                    |                                                                                                    |                                                                                                    |
|                                                                                                    |                                                                                                    |                                                                                                    | Nee                                                                                                    |
| reen all                                                                                                    | lows you to review the Mock performance Objective Ratings, Mock                                                                                                    | performance elements Ratings and Mock Performance Evaluation Ratings.                                                                                                    |                                                                                                    |
| tant lin                                                                                                    | sharThe information entered in this area is strictly to support much                                                                                                    | how and deliverations and is not to be considered efficiel desumeristics of the employee's series                                                                                                 | and The Mark Day Deal                                                                                                    |
| conty he                                                                                                    | a wallable from February 1st through Junust 31st. Please note, the                                                                                                    | k pay pool deliberations and is not to be considered official documentation of the employee's perform<br>a mark assessments and rations information will automatically be numed on Sentember 1st. | ance. The Mock Pay Pool                                                                                                    |
| i only or                                                                                                    | e oronoose montreoroury tax on ough rogan stat. I have now, or                                                                                                    | e moo asessments and hongs mormation mill advintation of parget of separation stat                                                                                                    |                                                                                                    |
|                                                                                                    | E . L. M.                                                                                                    |                                                                                                    |                                                                                                    |
| x Perio                                                                                                    | ormance Evaluation                                                                                                    |                                                                                                    |                                                                                                    |
|                                                                                                    |                                                                                                    |                                                                                                    |                                                                                                    |
|                                                                                                    | Appraisal Type Annual Appraisal - DCIPS                                                                                                    | Appraisal Period Start Date 01-Oct-2014                                                                                                    |                                                                                                    |
| Арр                                                                                                    | Appraisal Type Annual Appraisal - DCIPS<br>praisal Period End Date 30-Sep-2015                                                                                                    | Appraisal Period Start Date 01-Oct-2014<br>Appraisal Effective Date                                                                                                    |                                                                                                    |
| App<br>lock Pe                                                                                                    | Appraisal Type Annual Appraisal - DCIPS<br>praisal Period End Date 30-Sep-2015<br>efformance Objective Ratings                                                                                                    | Appraisal Period Start Date 01-Oct-2014<br>Appraisal Effective Date                                                                                                    |                                                                                                    |
| App<br>lock Pe                                                                                                    | Appraisal Type Annual Appraisal - DCIPS<br>oraisal Period End Date 30-Sep-2015<br>erformance Objective Ratings                                                                                                    | Appraisal Period Start Date 01-Oct-2014<br>Appraisal Effective Date                                                                                                    |                                                                                                    |
| App<br>lock Pe                                                                                                    | Appraisal Type Annual Appraisal - DCIPS<br>praisal Period End Date 30-Sep-2015<br>erformance Objective Ratings<br>ObjectiveTitle                                                                                                    | Appraisal Period Start Date 01-Oct-2014<br>Appraisal Effective Date<br>Status                                                                                                    | Rati                                                                                                    |
| App<br>lock Pe<br>Order                                                                                                    | Appraisal Type Annual Appraisal - DCIPS<br>oraisal Period End Date 30-Sep-2015<br>serformance Objective Ratings<br>ObjectiveTitle<br>Technical Guidance<br>Dependent                                                                                                    | Appraisal Period Start Date 01-Oct-2014<br>Appraisal Effective Date<br>Status<br>APPROVED                                                                                                    | Ratin<br>4                                                                                                    |
| App<br>lock Pe<br>Order<br>1<br>2                                                                                                    | Appraisal Type Annual Appraisal - DCIPS<br>oraisal Period End Date 30-Sep-2015<br>srformance Objective Ratings<br>ObjectiveTitle<br>Technical Guidance<br>Reports<br>Durbative Respire                                                                                                    | Appraisal Period Start Date 01-Oct-2014<br>Appraisal Effective Date<br>Status<br>APPROVED<br>APPROVED                                                                                             | Ratin<br>4<br>3                                                                                                    |
| App<br>lock Pe<br>Order<br>1<br>2<br>3                                                                                                    | Appraisal Type Annual Appraisal - DCIPS<br>oraisal Period End Date 30-Sep-2015<br>srformance Objective Ratings<br>ObjectiveTitle<br>Technical Guidance<br>Reports<br>Evaluation Reporting                                                                                                    | Appraisal Period Start Date 01-Oct-2014<br>Appraisal Effective Date<br>Status<br>APPROVED<br>APPROVED<br>APPROVED                                                                                 | Rati<br>4<br>3<br>3                                                                                                    |
| App<br>lock Pe<br>Order<br>1<br>2<br>3<br>ock Pe                                                                                           | Appraisal Type Annual Appraisal - DCIPS<br>oraisal Period End Date 30-Sep-2015<br>erformance Objective Ratings<br>ObjectiveTitle<br>Technical Guidance<br>Reports<br>Evaluation Reporting<br>efformance Elements Ratings                                                                                                    | Appraisal Period Start Date 01-Oct-2014<br>Appraisal Effective Date Status APPROVED APPROVED APPROVED                                                                                             | Rati<br>4<br>3<br>2                                                                                                    |
| App<br>lock Per<br>1<br>2<br>3<br>ock Per<br>Order                                                                                         | Appraisal Type Annual Appraisal - DCIPS<br>oraisal Period End Date 30-Sep-2015<br>erformance Objective Ratings<br>ObjectiveTitle<br>Technical Guidance<br>Reports<br>Evaluation Reporting<br>erformance Elements Ratings<br>Performance Element Title                                                                                                    | Appraisal Period Start Date 01-Oct-2014<br>Appraisal Effective Date Status APPROVED APPROVED APPROVED                                                                                             | Rati<br>4<br>3<br>2<br>Ratin                                                                                                    |
| App<br>lock Pe<br>1<br>2<br>3<br>ock Per<br>0rder<br>1                                                                                     | Appraisal Type Annual Appraisal - DCIPS<br>praisal Period End Date 30-Sep-2015<br>rformance Objective Ratings<br>ObjectiveTitle<br>Technical Guidance<br>Reports<br>Evaluation Reporting<br>rformance Elements Ratings<br>Performance Element Title<br>Accountability for Results                                                                                                    | Appraisal Period Start Date 01-Oct-2014<br>Appraisal Effective Date<br>Status<br>APPROVED<br>APPROVED<br>APPROVED                                                                                 | Ratio           4           3           3           8atio           4           4           3           4                                                                                                    |
| App<br>lock Pe<br>1<br>2<br>3<br>ock Per<br>0rder<br>1<br>2                                                                                | Appraisal Type Annual Appraisal - DCIPS<br>praisal Period End Date 30-Sep-2015<br>rformance Objective Ratings<br>ObjectiveTitle<br>Technical Guidance<br>Reports<br>Evaluation Reporting<br>rformance Elements Ratings<br>Performance Element Title<br>Accountability for Results<br>Communication                                                                                                    | Appraisal Period Start Date 01-Oct-2014<br>Appraisal Effective Date<br>Status<br>APPROVED<br>APPROVED<br>APPROVED                                                                                 | Rati<br>4<br>3<br>3<br>8<br>8<br>8<br>1<br>4<br>3                                                                                                    |
| App<br>lock Per<br>1<br>2<br>3<br>ock Per<br>0rder<br>1<br>2<br>3                                                                          | Appraisal Type Annual Appraisal - DCIPS<br>oraisal Period End Date 30-Sep-2015<br>reformance Objective Ratings<br>ObjectiveTitle<br>Technical Guidance<br>Reports<br>Evaluation Reporting<br>rformance Elements Ratings<br>Performance Element Title<br>Accountability for Results<br>Communication<br>Critical Thinking                                                                                                    | Appraisal Period Start Date 01-Oct-2014<br>Appraisal Effective Date Status APPROVED APPROVED APPROVED                                                                                             | Ratin         4         3         3           3         3         3         4         4         3         3         3         3         3         3         3         3         3         3         3         3         3         3         3         3         3         3         3         3         3         3         3         3         3         3         3         3         3         3         3         3         3         3         3         3         3         3         3         3         3         3         3         3         3         3         3         3         3         3         3         3         3         3         3         3         3         3         3         3         3         3         3         3         3         3         3         3         3         3         3         3         3         3         3         3         3         3         3         3         3         3         3         3         3         3         3         3         3         3         3         3         3         3         3         3         3 |
| App<br>lock Per<br>1<br>2<br>3<br>ock Per<br>1<br>2<br>3<br>4                                                                              | Appraisal Type Annual Appraisal - DCIPS<br>oraisal Period End Date 30-Sep-2015<br>erformance Objective Ratings<br>ObjectiveTitle<br>Technical Guidance<br>Reports<br>Evaluation Reporting<br>erformance Elements Ratings<br>Performance Element Title<br>Accountability for Results<br>Communication<br>Critical Thinking<br>Engagement and Collaboration                                                                                       | Appraisal Period Start Date 01-Oct-2014<br>Appraisal Effective Date Status APPROVED APPROVED APPROVED                                                                                             | Ratin<br>4<br>3<br>3<br>7<br>8<br>8<br>8<br>1<br>4<br>3<br>3<br>3<br>3                                                                                                    |
| App<br>lock Per<br>1<br>2<br>3<br>ock Per<br>0rder<br>1<br>2<br>3<br>4<br>5                                                                | Appraisal Type Annual Appraisal - DCIPS<br>praisal Period End Date 30-Sep-2015<br>rformance Objective Ratings<br>ObjectiveTitle<br>Technical Guidance<br>Reports<br>Evaluation Reporting<br>rformance Elements Ratings<br>Performance Element Title<br>Accountability for Results<br>Communication<br>Critical Thinking<br>Engagement and Collaboration<br>Personal Leadership and Integrity                                                    | Appraisal Period Start Date 01-Oct-2014<br>Appraisal Effective Date<br>Status<br>APPROVED<br>APPROVED<br>APPROVED                                                                                 | Ratin<br>4<br>3<br>3<br>8<br>8<br>8<br>8<br>8<br>4<br>3<br>3<br>3<br>3<br>3<br>3<br>3<br>3                                                                                                    |
| App<br>lock Per<br>1<br>2<br>3<br>ock Per<br>1<br>2<br>3<br>ock Per<br>1<br>2<br>3<br>4<br>5<br>6                                          | Appraisal Type Annual Appraisal - DCIPS praisal Period End Date 30-Sep-2015  formance Objective Ratings  ObjectiveTitle Technical Guidance Reports Evaluation Reporting  Formance Elements Ratings  Performance Element Title Accountability for Results Communication Critical Thinking Engagement and Collaboration Personal Leadership and Integrity Technical Expertise                                                                     | Appraisal Period Start Date 01-Oct-2014<br>Appraisal Effective Date<br>Status<br>APPROVED<br>APPROVED<br>APPROVED                                                                                 | Ratia<br>4<br>3<br>3<br>8<br>8<br>8<br>8<br>8<br>4<br>4<br>3<br>3<br>3<br>3<br>3<br>3<br>3<br>3<br>3<br>3                                                                                                    |
| App<br>lock Per<br>0rder<br>1<br>2<br>3<br>ock Per<br>1<br>2<br>3<br>4<br>5<br>6<br>0<br>0rder<br>1<br>2<br>3<br>4<br>5<br>6<br>0<br>0rder | Appraisal Type Annual Appraisal - DCIPS praisal Period End Date 30-Sep-2015 promance Objective Ratings  ObjectiveTitle Technical Guidance Reports Evaluation Reporting  Formance Elements Ratings  Performance Element Title Accountability for Results Communication Critical Thinking Engagement and Collaboration Personal Leadership and Integrity Technical Expertise erformance Evaluation Rating                                         | Appraisal Period Start Date 01-Oct-2014<br>Appraisal Effective Date          Status         APPROVED         APPROVED         APPROVED                                                            | Ratin           4           3           3           4           3           4           3           3           3           3           3           3           3           3           3           3           3                                                                                                    |
| App<br>lock Pe<br>1<br>2<br>3<br>ock Per<br>1<br>2<br>3<br>4<br>5<br>6<br>Mock Per                                                         | Appraisal Type Annual Appraisal - DCIPS praisal Period End Date 30-Sep-2015  Formance Objective Ratings  ObjectiveTitle Technical Guidance Reports Evaluation Reporting  Formance Elements Ratings  Performance Element Title Accountability for Results Communication Critical Thinking  Engagement and Collaboration Personal Leadership and Integrity Technical Expertise  erformance Evaluation Rating  Mock Performance Objective Rating 3 | Appraisal Period Start Date 01-Oct-2014<br>Appraisal Effective Date                                                                                                    | Ratin<br>4<br>3<br>3<br>8<br>8<br>8<br>1<br>4<br>3<br>3<br>3<br>3<br>3<br>3<br>3<br>3                                                                                                    |

When all mock assessments and mock ratings are complete, select the "Mock Approvals and Acknowledgments" tab.

**Note:** Employees are unable to view mock assessments entered by a Rating Official until the assessments and ratings are approved by the Reviewing Official. Once approved by the Reviewing Official, the employee can view the Rating Official Mock Assessment information only; the mock ratings will not be visible to the employee.

| DCIPS PAA Rating Official                                                                                                    |                                                    |                     |                     |
|----------------------------------------------------------------------------------------------------|----------------------------------------------------|---------------------|---------------------|
|                                                                                                    | Retrieve Appra                                     | isal Track Progress | Return to Main Page |
| Employee Information                                                                                                    |                                                    |                     |                     |
| Employee Name                                                                                                    |                                                    |                     |                     |
| E Show Employee Details                                                                                                    |                                                    |                     |                     |
|                                                                                                    |                                                    |                     |                     |
| Performance Plan Midpoint Review Performance Evaluation Reports/Forms Manage Cues                                                                                                    | Mock Pay Pool Info                                 |                     |                     |
| Mock Performance Objectives 💚 Mock Performance Elements 💡 Nock Performance Evaluation Rating                                                                                                    | Mock Approvals and Acknowledgments                 |                     |                     |
| Mock Approvals and Acknowledgments                                                                                                    |                                                    |                     |                     |
| This screen provides information regarding the status of your employee's mock self assessment.                                                                                                    |                                                    |                     | Need Help?          |
| To allow the employee to modify their mock self-assessment, select the 'Start' button for Step 2.     To request or document higher level review, select the 'Start' button for Step 3.     Select 'Show' to see detailed information about a completed step |                                                    |                     |                     |
| Important Note: This approval is strictly for mock purposes to support pay pool deliberations and is not to be                                                                                                    | e considered official documentation of the employe | e's performance,    |                     |
| Show All Details   Hide All Details                                                                                                    |                                                    |                     |                     |
| Details Tasks                                                                                                    | Status Actio                                       | n (* 1              |                     |
| Experience Document completion of mock self- assessment                                                                                                    | Completed                                          |                     |                     |
| E Show Step 2: Rating Official Allow employee to modify self-assessment, if needed.                                                                                                    | Not Started Sta                                    | rt.                 |                     |
| E Show Step 3: Rating Official Request or Document Higher Level Review.                                                                                                    | Not Started Sta                                    | rt                  |                     |
| B Show Step 4: Higher Level Review                                                                                                    | Not Started                                        |                     |                     |

If the employee has not completed all mock self assessments or to allow the employee to modify their self assessments, if needed, the 'Start' button for Step 2 is available. You may complete Step 2 by selecting "Start" to allow the employee access to complete or modify their mock self assessments. Select "Start" for Step 3 "Rating Official – Request or Document Higher Level Review" to request or document the higher level review.

| DCIPS PAA Rating Official                                                                                                    |                                    |                    |               |                     |
|----------------------------------------------------------------------------------------------------|------------------------------------|--------------------|---------------|---------------------|
|                                                                                                    | Retrie                             | ve Appraisal T     | rack Progress | Return to Main Page |
| Employee Information                                                                                                    |                                    |                    |               |                     |
| Employee Name      Show Employee Details                                                                                                    |                                    |                    |               |                     |
| Performance Plan 💚 Midpoint Review 🥎 Performance Evaluation 💚 Reports/Forms 🍸 Manage Guest Partic                                                                                                    | ioants V Mock Pay Pool Info        |                    |               |                     |
| Mock Performance Objectives 👔 Mock Performance Elements 🍸 Mock Performance Evaluation Ratings 🁔                                                                                                    | Mock Approvals and Acknowle        | dgments            |               |                     |
| Mock Approvals and Acknowledgments                                                                                                    |                                    |                    |               |                     |
| This screen provides information regarding the status of your employee's mock self assessment.                                                                                                    |                                    |                    |               | Need Help?          |
| To allow the employee to modify their mock self-assessment, select the 'Start' button for Step 2.     To request or document higher level review, select the 'Start' button for Step 3.     Select 'Show' to see detailed information about a completed step |                                    |                    |               |                     |
| Important Note: This approval is strictly for mock purposes to support pay pool deliberations and is not to be consid                                                                                                    | fered official documentation of th | e employee's perfo | rmance.       |                     |
| Show All Details Hide All Details                                                                                                    |                                    |                    |               |                     |
| Details Tasks                                                                                                    | Status                             | Action             |               |                     |
| E Show Step 1: Employee Document completion of mock self- assessment                                                                                                    | Completed                          |                    |               |                     |
| Show Step 2: Rating Official Allow employee to modify self-assessment, if needed.                                                                                                    | Not Started                        | Start              |               |                     |
| B Show Step 3: Rating Official Request or Document Higher Level Review.                                                                                                    | Not Started                        | ( Start )          |               |                     |
| Show Step 4: Higher Level Review                                                                                                    | Not Started                        | $\sim$             |               |                     |

Use Option A or Option B to obtain/document Reviewing Official (HLR) approval as required. Selecting Option A requires action by the Reviewing Official to approve the mock assessments/ratings. The Rating Official can document approval by the Reviewing Official by using Option B.

| Performance Plan Midpoint Revie                                                                                                    | w Performance Evaluation Report                                                                                              | ts/Forms 🏹 Manage Gues                                                   | t Participants Mock       | Pay Pool Info    |                    |        |            |
|----------------------------------------------------------------------------------------------------|----------------------------------------------------------------------------------------------------|--------------------------------------------------------------------------|---------------------------|------------------|--------------------|--------|------------|
| Mock Performance Objectives                                                                                                    | lock Performance Elements 🍸 Nock Per                                                                                         | formance Evaluation Rating                                               | s Mock Approvals          | and Acknowled    | Igments            |        |            |
| Mock Approvals and Acknowledgme                                                                                                    | nts                                                                                                    |                                                                          |                           |                  |                    |        |            |
| This screen provides information regard                                                                                                    | ing the status of your employee's mock sel                                                                                   | f assessment.                                                            |                           |                  |                    |        | Need Help? |
| To allow the employee to modify their     To request or document higher level     Select 'Show' to see detailed informat  modertable Note: This approval is strict | r mock self-assessment, select the 'Start' b<br>review, select the 'Start' button for Step 3.<br>tion about a completed step | utton for Step 2.                                                        | considered official docs  | mentation of the | amplouair parform  | manna. |            |
| important wode: This approval is suite                                                                                                    | ay for mock purposes to support pay poor t                                                                                   | enderadoris and is not to be                                             | r considered onicial docu | mentation of the | remployee's perior | manue. |            |
| Show All Details   Hide All Details                                                                                                    |                                                                                                    |                                                                          |                           | Status           | Action             |        |            |
| B Show Step 1: Employee Document of                                                                                                    | mpletion of mock self- assessment                                                                                            |                                                                          |                           | Completed        | P                  |        |            |
| Show Step 2: Rating Official Allow en                                                                                                    | playee to modify self-assessment, if need                                                                                    | ed.                                                                      |                           | Not Started      | Start              |        |            |
| Hide Sten 3: Ration Official Request                                                                                                    | or Document Higher Level Review                                                                                              |                                                                          |                           | Not Started      | Start              |        |            |
|                                                                                                    |                                                                                                    |                                                                          |                           |                  |                    |        |            |
| Option A - Assigned to the I<br>Name<br>OR<br>Option B - Document the hig<br>Higher Level Reviewer<br>Review Date                                                  | figher Level Reviewer (HLR)                                                                                                  | atomit<br>antering the following inf<br>Method of Review<br>Other Method | ormation:                 | Cancel           | Save               | -      |            |
| • Show Step 4: Higher Level Review                                                                                                    |                                                                                                    |                                                                          |                           | Not Started      |                    |        |            |

August 2015

When Option A is selected, Step 4 will show "Pending Approval."

| DCIPS PAA Rating Official                                                                                                    |                                           |                             |                           |
|----------------------------------------------------------------------------------------------------|-------------------------------------------|-----------------------------|---------------------------|
|                                                                                                    | Ret                                       | rieve Appraisal Track Pro   | gress Return to Main Page |
| Employee Information                                                                                                    |                                           |                             |                           |
| Employee Name                                                                                                    |                                           |                             |                           |
| Show Employee Details                                                                                                    |                                           |                             |                           |
|                                                                                                    |                                           |                             |                           |
| Parformance Flan V Matpoint Review V Performance Evaluation V Reports/Forms V Manage C                                                                                                    | mest Participants Mark Pay Peel Inf       | 0                           |                           |
| Mock Performance Objectives 👋 Mock Performance Elements 💡 Mock Performance Evaluation Ra                                                                                                    | ingi Work Approvals and Acknow            | viedgments                  |                           |
| Mock Approvals and Acknowledgments                                                                                                    |                                           |                             |                           |
| This screen provides information regarding the status of your employee's mock self assessment.                                                                                                    |                                           |                             | Need Help?                |
| To allow the employee to modify their mock self-assessment, select the "Start" button for Step 2.     To request or document higher level review, select the "Start" button for Step 3.     Select "Show" to see detailed information about a completed step |                                           |                             |                           |
| Important Note: This approval is strictly for mock purposes to support pay pool deliberations and is not t                                                                                                    | o be considered official documentation of | the employee's performance. |                           |
| Show All Details   Hide All Details                                                                                                    |                                           |                             |                           |
| Details Tasks                                                                                                    | Status                                    | Action                      |                           |
| Show Step 1: Employee Document completion of mock self- assessment                                                                                                    | Completed                                 |                             |                           |
| GE Share Step 2: Rating Official Allow employee to modify self-assessment, if needed.                                                                                                    | Not Started                               | Start                       |                           |
| Bi Short step 3: Rating Official Request or Document Higher Level Review.                                                                                                    | Completion                                | Start                       |                           |
| B Show Shep A: Higher Level Review                                                                                                    | Fending Apprivation                       |                             |                           |

If employee's mock self assessments are not complete, the Rating Official will receive a warning message. Select 'No' to stop the process or select 'Yes' to continue.

| DCIPS Performance Appraisal<br>Application (PAA)                                    |                                                |
|-------------------------------------------------------------------------------------|------------------------------------------------|
|                                                                                     | MyBiz+ ICE My Biz ICE MyPerformance FAQ Logout |
| di Warning                                                                          |                                                |
| Employee self assessment is missing on one or more approved performance objectives. |                                                |
| Do you want to continue?                                                            |                                                |
|                                                                                     | Bo Yes                                         |

#### Mock Pay Pool Info - Reviewing Official (Higher Level Reviewer) View

Reviewing Official logs into DCPDS "MyBiz+" and selects "Performance Management and Appraisal" link under "Manager Functions". Note: It is not necessary to have 'update' in the Action column to complete the Reviewing Official Approval of the mock assessments and ratings. Reviewing Official will select "Go" on either "View" or "Update" in the Action column to proceed.

| 👪 Key                                                                             | Service                                         | s                                                            |                            |                               |                                       |                                      |                                             |                              |                                 |
|-----------------------------------------------------------------------------------|-------------------------------------------------|--------------------------------------------------------------|----------------------------|-------------------------------|---------------------------------------|--------------------------------------|---------------------------------------------|------------------------------|---------------------------------|
| MyPerf                                                                            | formance                                        |                                                              |                            |                               |                                       |                                      |                                             |                              |                                 |
| Manag                                                                             | er Functio                                      | ns                                                           |                            |                               |                                       |                                      |                                             |                              |                                 |
| Perfor                                                                            | rmance Ma                                       | anagemer                                                     | nt and /                   | Apprai                        | sal                                   |                                      |                                             |                              |                                 |
| WyPerformance Ha                                                                  | MyPerfor                                        | mance<br>uest feedback                                       |                            |                               |                                       | MyB                                  | z+ ICE My Biz ICE My                        | <sup>p</sup> erformance Home | Logout Help Diagnostics         |
| lating Official/High                                                              | her Level Reviewer                              |                                                              |                            |                               |                                       |                                      |                                             |                              |                                 |
|                                                                                   |                                                 |                                                              | M                          | 1yPerfo                       | ormance M                             | lain Page                            | •                                           |                              |                                 |
| rom the Main Page                                                                 | Warning<br>informati<br>prosecuti               | : This application<br>on in this system.<br>on.              | is designed<br>Unauthorize | for sensitive<br>d release of | e unclassified pe<br>dassified inform | rsonnel informa<br>nation is a viola | tion only. Do NOT et<br>tion of law and may | nter classified<br>lead to   | ter il is created: close a olan |
| nd track the status of                                                            | of a plan.                                      | and then employee t                                          |                            | na, energe en                 | a nating to moter and                 | for regret certering                 | there are print po                          | t of offering parton         | an a lo contro, crost o pran    |
| ou can also search f                                                              | for completed plans by                          | selecting the 'Show Co                                       | ompleted Plans/            | 'Appraisals' lini             | k located at the bot                  | tom of this page.                    |                                             |                              |                                 |
| lo create a Perform                                                               | ance Plan:                                      | To complete other ac                                         | tions described            | above:                        |                                       |                                      |                                             |                              |                                 |
| <ul> <li>Select 'Choos</li> <li>Select 'Apprai</li> <li>Select the 'Go</li> </ul> | ie a Plan Type'<br>isal Plan Type'<br>o' button | <ul> <li>Select an optic</li> <li>Select the 'Go'</li> </ul> | on from the Acti<br>button | ion column                    |                                       |                                      |                                             |                              |                                 |
| mportant: To beco                                                                 | ome familiar with the co                        | lumns, select the 'Nee                                       | d Help?' link.             |                               |                                       |                                      |                                             |                              |                                 |
| Plans/Appraisals                                                                  | In Progress                                     |                                                              |                            |                               |                                       |                                      |                                             |                              |                                 |
| TIP Only Employe                                                                  | ees that have a plan in p                       | progress are listed bei                                      | ow.                        |                               |                                       |                                      |                                             | Create New Dise              |                                 |
| Show Me All Appr                                                                  | raisals • App                                   | raisal Year 2015 •                                           |                            |                               |                                       |                                      | Choose a Plan Ty                            | perior                       | - Go                            |
| ecords Displayed                                                                  | 10 -                                            |                                                              |                            |                               |                                       |                                      |                                             |                              |                                 |
| mokwee Name v                                                                     | Current Owner                                   | Rating Official                                              | Appraisal                  | Appraisal                     | Plan Approval                         | Plan<br>Type Status                  | Current Status                              | Action                       |                                 |
| apropose manie                                                                    | Current onnier                                  |                                                              | 2015                       | 41375                         |                                       | DCIPS Pending                        | Plan in Progress                            | View                         | • Go                            |
|                                                                                   |                                                 |                                                              | 2015                       | 41345                         | 01-Oct-2014                           | DCIPS Approved                       | Midpoint Returned for                       | View                         | - 60                            |

Reviewing Official selects "Mock Pay Pool Info" tab and then "Mock Performance Objectives" tab to review Employee and Rating Official mock assessments and ratings for the Performance Objectives.

| une pas a                                                                                                    |                                           |                                                                                                    |                                                                                                    |                                         |                        |
|----------------------------------------------------------------------------------------------------|-------------------------------------------|----------------------------------------------------------------------------------------------------|----------------------------------------------------------------------------------------------------|-----------------------------------------|------------------------|
| JPS PAA H                                                                                                    |                                           |                                                                                                    |                                                                                                    | Track Progress                          | Return to Main Page    |
| imployee In                                                                                                    | formati                                   | on                                                                                                    |                                                                                                    |                                         |                        |
| imployee Nar                                                                                                    | ne                                        |                                                                                                    |                                                                                                    |                                         |                        |
| B Show Empl                                                                                                    | oyee De                                   | ais                                                                                                    |                                                                                                    |                                         |                        |
|                                                                                                    |                                           |                                                                                                    |                                                                                                    |                                         |                        |
| Performance                                                                                                    | Plan_)                                    | Midpoint Review Performance Evaluation Reports                                                                                                    | /Forms Manage Guest Participants Mock Pay Pool Info                                                                                                    |                                         |                        |
| Mock Perfor                                                                                                    | mance (                                   | bjectives Mock Performance Elements V Mock Perf                                                                                                    | ormance Evaluation Ratings Mock Approvals a Acconomedgments                                                                                                    |                                         |                        |
| ock Perform                                                                                                    | ance 0                                    | bjectives                                                                                                    |                                                                                                    |                                         |                        |
|                                                                                                    |                                           |                                                                                                    |                                                                                                    |                                         | Need Help?             |
| is screen alk                                                                                                    | ows you                                   | to view your employee's performance objective, performance                                                                                                    | e elements and mock self assessments provided to support the mock pay pool                                                                                                    | deliberations.                          |                        |
| <ul> <li>Select the Select the Select th</li></ul> | he 'Radio                                 | <sup>7</sup> button next to the Performance Objective or Performance II<br>printe tab to view ampliques Modi Serformance Objectives.                                                                                                    | lement you wish to view.                                                                                                    |                                         |                        |
| <ul> <li>Select 0</li> </ul>                                                                                                    | He appro                                  | priate tab to were employee mock remormance objectives, in                                                                                                    | Non Performance clements, and/or Approvals and Achioweruginients                                                                                                    |                                         |                        |
| will only be                                                                                                    | te:The i<br>availabl                      | nformation entered in this area is strictly to support mock pa<br>e from February 1st through August 31st. Please note, the m                                                                                                    | y pool deliberations and is not to be considered official documentation of the e<br>ock assessments and ratings will automatically be purged on September 1st                                                                                                    | mployee's performance.                  | The Mock Pay Pool Info |
| Mock Perfo                                                                                                    | rmance                                    | Objective Assessments                                                                                                    |                                                                                                    |                                         |                        |
|                                                                                                    | A                                         | ppraisal Type Annual Appraisal - DCIPS                                                                                                    | Appraisal Period Start Date 01-Oct-2014                                                                                                    |                                         |                        |
| Арр                                                                                                    | raisal Pe                                 | riod End Date 30-Sep-2015                                                                                                    | Appraisal Effective Date                                                                                                    |                                         |                        |
| Mock Per                                                                                                    | rtorman                                   | ce Objectives                                                                                                    |                                                                                                    |                                         |                        |
| PROCK                                                                                                    | errorms                                   | nice objectives                                                                                                    |                                                                                                    |                                         |                        |
| Select                                                                                                    | Number                                    | Performance ObjectiveTitle                                                                                                    | Status                                                                                                    | Rating                                  |                        |
| •                                                                                                    | 2                                         | Technical Guidance                                                                                                    | Objective Approved                                                                                                    | 4                                       |                        |
| 0                                                                                                    | 3                                         | Evaluation Reporting                                                                                                    | Objective Approved                                                                                                    | 3                                       |                        |
| e<br>n<br>ri<br>d                                                                                                    | nd of th<br>ext thre<br>ecomme<br>ate and | e fiscal year. The recommendations should be unique free years. That is, it should enhance the organization's abindations in a briefing following the standard organization incorporate supervisor's feedback into the final briefing 1 | m other existing solutions and be able to meet projected data storage ne<br>light to efficiently manage, organize, and store increasing amounts of data<br>nal format. Give a draft to your supervisor at least one month in advance<br>by the end of the fiscal year. | eds over the<br>. Present<br>of the due |                        |
| Emplo                                                                                                    | yee Mo                                    | ck Self Assessment                                                                                                    |                                                                                                    |                                         |                        |
| 6                                                                                                    | malauna                                   | according PO 1                                                                                                    |                                                                                                    |                                         |                        |
| le                                                                                                    | mproyee                                   | coorsenant PV 1-                                                                                                    |                                                                                                    |                                         |                        |
|                                                                                                    |                                           |                                                                                                    |                                                                                                    |                                         |                        |
|                                                                                                    |                                           | -                                                                                                    |                                                                                                    |                                         |                        |
|                                                                                                    |                                           |                                                                                                    |                                                                                                    |                                         |                        |
| Rating Of                                                                                                    | ficial Mo                                 | ck Assessment                                                                                                    |                                                                                                    |                                         |                        |
| RO at                                                                                                    | sessme                                    | nt PO 1.                                                                                                    |                                                                                                    | _                                       |                        |
|                                                                                                    |                                           |                                                                                                    |                                                                                                    |                                         |                        |
|                                                                                                    |                                           |                                                                                                    |                                                                                                    |                                         |                        |
|                                                                                                    |                                           |                                                                                                    |                                                                                                    |                                         |                        |
|                                                                                                    |                                           |                                                                                                    |                                                                                                    |                                         |                        |
|                                                                                                    |                                           |                                                                                                    |                                                                                                    |                                         |                        |
|                                                                                                    |                                           |                                                                                                    |                                                                                                    |                                         |                        |
|                                                                                                    |                                           |                                                                                                    |                                                                                                    |                                         |                        |
|                                                                                                    |                                           |                                                                                                    |                                                                                                    |                                         |                        |
|                                                                                                    |                                           |                                                                                                    |                                                                                                    |                                         |                        |
| Performa                                                                                                    | nce Obj                                   | ective Mock Rating                                                                                                    |                                                                                                    |                                         |                        |
| F                                                                                                    | renforma                                  | nce objective Mock Rating 4                                                                                                    |                                                                                                    |                                         |                        |
|                                                                                                    |                                           |                                                                                                    |                                                                                                    |                                         | Return to Top of Pag   |
|                                                                                                    |                                           |                                                                                                    |                                                                                                    |                                         | casa in to rep of ray  |

Reviewing Official selects "Mock Pay Pool Info" tab and then "Mock Performance Elements" tab to review Employee and Rating Official mock assessments and ratings for the Performance Elements.

| DCIPS P           | AA HLR                 |                                                                                                    |                                                                                                    |                     |                                              |
|-------------------|------------------------|----------------------------------------------------------------------------------------------------|----------------------------------------------------------------------------------------------------|---------------------|----------------------------------------------|
|                   |                        |                                                                                                    |                                                                                                    |                     | Track Progress Return to Main Page           |
| Employ            | ee Infor               | nation                                                                                                    |                                                                                                    |                     |                                              |
|                   |                        |                                                                                                    |                                                                                                    |                     |                                              |
| Employe<br>E Show | e name<br>Employe      | Details                                                                                                    |                                                                                                    |                     |                                              |
|                   |                        |                                                                                                    |                                                                                                    |                     |                                              |
|                   |                        |                                                                                                    |                                                                                                    |                     |                                              |
| Perform           | nance Pla              | n Midpoint Review Performance Control Reports/Forms                                                                                                    | Manage Guest Participants & Meck Pay Peel Info                                                                               |                     |                                              |
| Mock              | Performa               | ce Objectives (Mock Performance Elements) Mock Performance                                                                                              | Evaluation Ratings 🍸 Mock Approvals a revolutioned prient                                                                    | \$                  |                                              |
| Mock Pe           | rforman                | e Uements                                                                                                    |                                                                                                    |                     |                                              |
|                   |                        |                                                                                                    |                                                                                                    |                     | Need Heln?                                   |
| This scree        | en allows              | you to view your employee's Performance Elements Self-Assessment and                                                                                    | the Rating Official's evaluation information and recommended                                                                 | rating.             | these thep:                                  |
|                   | loct the '             | adia' button part to the performance element you want to view                                                                                           |                                                                                                    |                     |                                              |
| • Se              | lect the N             | ock Performance Evaluation Ratings tab to continue your review.                                                                                         |                                                                                                    |                     |                                              |
|                   |                        |                                                                                                    |                                                                                                    |                     |                                              |
| tab will or       | it Note:<br>ily be ava | he information entered in this area is strictly to support mock pay pool de<br>lable from February 1st through August 31st. Please note, the mock asses | iberations and is not to be considered official documentation<br>isments and ratings will automatically be purged on Septemb | of the en<br>er 1st | ployee's performance. The Mock Pay Pool Info |
| Perfor            | manco I                | amont Mark Associate                                                                                                    |                                                                                                    |                     |                                              |
| renor             | manifed (              | Association from Association                                                                                                    | Assessional Deviced Characteristic and Assess                                                                                |                     |                                              |
|                   | Apprais                | Approved End Date 30-Sep-2015                                                                                                    | Appraisal Period Start Date 01-Oct-20:<br>Appraisal Effective Date                                                           | 14                  |                                              |
| Mod               | k Perfor               | mance Elements                                                                                                    |                                                                                                    |                     |                                              |
| Sele              | t Numb                 | r Performance Element                                                                                                    | 1                                                                                                    | Rating              |                                              |
| ۰                 | 1                      | Accountability for Results                                                                                                    |                                                                                                    | 4                   |                                              |
| 0                 | 2                      | Communication                                                                                                    |                                                                                                    | 3                   |                                              |
| 0                 | 3                      | Critical Thinking                                                                                                    |                                                                                                    | 3                   |                                              |
| 0                 | - 4                    | Engagement and Collaboration                                                                                                    |                                                                                                    | 3                   |                                              |
| 0                 | 5                      | Personal Leadership and Integrity                                                                                                    |                                                                                                    | 3                   |                                              |
| 0                 | 6                      | Technical Expertise                                                                                                    |                                                                                                    | 3                   |                                              |
| Mod               | k Perfo                | mance Element                                                                                                    |                                                                                                    |                     |                                              |
|                   | Dufance                | stallaness analysiss are consisted to take researchilty for their cost-                                                                                 | cattion and/or mention priorities, and preserving and utilizing                                                              | time                |                                              |
|                   | and res                | urces efficiently and effectively to achieve the desired results, consistent to                                                                         | with their organization's goals and objectives. In addition, IC                                                              | ume                 |                                              |
|                   | supervis<br>of their   | ors and managers are expected to use these same skills to accept respon<br>subordinates and their organization as a whole.                              | sibility for and achieve results through the actions and contrib                                                             | outions             |                                              |
|                   | OF STREET              | nov mates and their organization as a million.                                                                                                    |                                                                                                    |                     |                                              |
|                   |                        |                                                                                                    |                                                                                                    |                     |                                              |
| Emp               | iloyee M               | ock Self Assessment                                                                                                    |                                                                                                    |                     |                                              |
|                   |                        |                                                                                                    |                                                                                                    |                     |                                              |
|                   | Employe                | e assessment PE 1.                                                                                                    |                                                                                                    |                     |                                              |
| Rati              | no Offici              | al Mark Accorcinant                                                                                                    |                                                                                                    |                     |                                              |
| hau               | ing offici             | a nova novojakom                                                                                                    |                                                                                                    |                     |                                              |
|                   | RO asse                | ssment as TA for PE 1.                                                                                                    |                                                                                                    |                     |                                              |
|                   |                        |                                                                                                    |                                                                                                    |                     |                                              |
|                   |                        |                                                                                                    |                                                                                                    |                     |                                              |
|                   |                        |                                                                                                    |                                                                                                    |                     |                                              |
|                   |                        |                                                                                                    |                                                                                                    |                     |                                              |
|                   |                        |                                                                                                    |                                                                                                    |                     |                                              |
|                   |                        |                                                                                                    |                                                                                                    |                     |                                              |
|                   |                        |                                                                                                    |                                                                                                    |                     |                                              |
|                   |                        |                                                                                                    |                                                                                                    |                     |                                              |
|                   |                        |                                                                                                    |                                                                                                    |                     |                                              |
| Per               | ormano                 | Element Mock Rating                                                                                                    |                                                                                                    |                     |                                              |
|                   | Pe                     | formance Element Mock Rating 4                                                                                                    |                                                                                                    |                     |                                              |
|                   |                        |                                                                                                    |                                                                                                    |                     |                                              |
|                   |                        |                                                                                                    |                                                                                                    |                     | Return to Top of Page                        |
| 1                 |                        |                                                                                                    |                                                                                                    |                     |                                              |

Reviewing Official selects "Mock Pay Pool Info" tab and then "Mock Performance Evaluation Ratings" tab to review Mock Performance Objective and Mock Performance Elements ratings and the Mock Performance Evaluation Rating which includes the Mock Overall Rating, and Mock Evaluation of Record.

|                                                                                                    |                                                                                                    |                                                                                                    |                          |                          |                                                                                                |                                                                                                    | Tra            | ck Progress     | Return to I  | Main P                                                    |
|----------------------------------------------------------------------------------------------------|----------------------------------------------------------------------------------------------------|----------------------------------------------------------------------------------------------------|--------------------------|--------------------------|------------------------------------------------------------------------------------------------|----------------------------------------------------------------------------------------------------|----------------|-----------------|--------------|-----------------------------------------------------------|
| loyee In                                                                                                    | formation                                                                                                    |                                                                                                    |                          |                          |                                                                                                |                                                                                                    |                |                 |              |                                                           |
|                                                                                                    |                                                                                                    |                                                                                                    |                          |                          |                                                                                                |                                                                                                    |                |                 |              |                                                           |
| oyee Nan                                                                                                    | ne Dubile                                                                                                    |                                                                                                    |                          |                          |                                                                                                |                                                                                                    |                |                 |              |                                                           |
| ow Emp                                                                                                    | oyee Details                                                                                                    |                                                                                                    |                          |                          |                                                                                                |                                                                                                    |                |                 |              |                                                           |
|                                                                                                    |                                                                                                    |                                                                                                    |                          |                          |                                                                                                |                                                                                                    |                |                 |              |                                                           |
|                                                                                                    |                                                                                                    |                                                                                                    |                          |                          |                                                                                                |                                                                                                    |                |                 |              |                                                           |
| formance                                                                                                    | Plan Midpoint Rev                                                                                                    | ew 👔 Performance Eval                                                                                                    | uation Reports/En        | rms 💚 Manage Guest       | Participants C Mock P                                                                          | ay Pool Info 💙                                                                                                    |                |                 |              |                                                           |
| ck Perfor                                                                                                    | mance Objectives 🔌                                                                                                    | Mock Performance Element                                                                                                    | 🕫 🥑 Mock Perform:        | ance Evaluation Rating   | Mock Approvals                                                                                 | Acknowledgments                                                                                                    |                |                 |              |                                                           |
| Perform                                                                                                    | ance Evaluation Rat                                                                                                    | 005                                                                                                    |                          |                          |                                                                                                |                                                                                                    |                |                 |              |                                                           |
|                                                                                                    |                                                                                                    |                                                                                                    |                          |                          |                                                                                                |                                                                                                    |                |                 |              |                                                           |
|                                                                                                    |                                                                                                    |                                                                                                    |                          |                          |                                                                                                |                                                                                                    |                |                 |              | Nee                                                       |
| creen allo                                                                                                    | ows you to review the n                                                                                                    | scommended Job Objective                                                                                                    | Ratings and performation | ince element Ratings an  | d the Rating of Record.                                                                        |                                                                                                    |                |                 |              |                                                           |
| tant No.                                                                                                    | der The information en                                                                                                    | and in this area is strictly                                                                                                    | to support more pay o    | ool dalibarations and is | The basebiased of                                                                              | rial documentation o                                                                                                    | f the employee | 's performance  | The Mork Pay | v Pool                                                    |
| Carrie Inc.                                                                                                    | Act the invention of the                                                                                                    | crea in ans area is surray                                                                                                    | an publication had be    |                          | LINE LAS LOS LAS CONTRACTOR STATE                                                              | Del ovcomendoroni o                                                                                                    | a nue employee | s perioritience | The Most rej | 1 1 1 1 1                                                 |
| I only be                                                                                                    | available from Februar                                                                                                    | v 1st through August 31st.                                                                                                    | Please note, the mock    | assessments and rating   | s will automatically be p                                                                      | urged on September                                                                                                    | 155.           |                 |              |                                                           |
| I only be                                                                                                    | available from Februar                                                                                                    | y 1st through August 31st.                                                                                                    | Please note, the mock    | assessments and rating   | s will automatically be p                                                                      | arged on September                                                                                                    | 1st.           |                 |              |                                                           |
| l only be                                                                                                    | e available from Februar                                                                                                    | y 1st through August 31st.                                                                                                    | Please note, the mock    | assessments and rating   | s will automatically be p                                                                      | urged on September                                                                                                    | 14.            |                 |              |                                                           |
| ll only be<br>ck Perfo                                                                                                    | e available from Februar                                                                                                    | y 1st through August 31st.                                                                                                    | Please note, the mock    | assessments and rating   | ps will automatically be p                                                                     | arged on September                                                                                                    | 1st.           |                 |              |                                                           |
| l only be<br>ck Perfo                                                                                                    | e available from Februar<br>rmance Evaluation<br>Appraisal Type                                                                                                    | y 1st through August 31st.<br>Annual Appraisal - DCII                                                                                     | Please note, the mock    | assessments and rating   | s will automatically be p<br>Appraisal Period Start                                            | on September                                                                                                    | 1st.           |                 |              |                                                           |
| l only be<br>ck Perfo<br>Appr                                                                                                    | e available from Februar<br>mmance Evaluation<br>Appraisal Type<br>raisal Period End Date                                                                                                    | y 1st through August 31st.<br>Annual Appraisal - DCII<br>30-Sep-2015                                                                      | Please note, the mock    | assessments and rating   | s will automatically be p<br>Appraisal Period Start<br>Appraisal Effective                     | urged on September                                                                                                    | 1st.           |                 |              |                                                           |
| ck Perfo<br>Appr<br>Appr                                                                                                    | Approisal Type<br>raisal Period End Date<br>formance Objective                                                                                                    | y 1st through August 31st.<br>Annual Appraisal - DCII<br>30-Sep-2015<br>Ratings                                                           | Please note, the mock    | assessments and rating   | s will automatically be p<br>Appraisal Period Start<br>Appraisal Effective                     | urged on September<br>Date 01-Oct-2014<br>Date                                                                                                    | 1st.           |                 |              |                                                           |
| dk Perfo<br>Appr<br>Nock Per                                                                                                    | Appraisal Type<br>raisal Period End Date<br>rformance Objective                                                                                                    | y 1st through August 31st.<br>Annual Appraisal - DCII<br>30-Sep-2015<br>Ratings                                                           | Please note, the mock    | assessments and rating   | s will automatically be p<br>Appraisal Period Start<br>Appraisal Effective                     | urged on September<br>Date 01-Oct-2014<br>Date                                                                                                    | 1st.           |                 |              |                                                           |
| k Perfo<br>App<br>lock Per<br>Order                                                                                                    | Appraisal from Februar<br>Appraisal Type<br>raisal Period End Date<br>rformance Objective<br>ObjectiveTitle<br>Technical Guidance                                                                                                    | y 1st through August 31st.<br>Annual Appraisal - DCII<br>30-Sep-2015<br>Ratings                                                           | Please note, the mock    | assessments and rating   | s will automatically be p<br>Appraisal Period Start<br>Appraisal Effective                     | riged on September                                                                                                    | 1st.           |                 |              | Rati                                                      |
| App.<br>App.<br>lock Per<br>Order<br>1                                                                                                    | eveniable from Pebruar<br>rmance Evaluation<br>Appraisal Type<br>vaisal Period End Date<br>rformance Objective<br>ObjectiveTitle<br>Technical Guidance<br>Benorte                                                                                                    | y 1st through August 31st.<br>Annual Appraisal - DCII<br>30-Sep-2015<br>Ratings                                                           | Please note, the mock    | assessments and roting   | s will automatically be p<br>Appraisal Period Start<br>Appraisal Effective                     | Inged on September<br>Date 01-Oct-2014<br>Date<br>Ratus<br>PPROVED<br>Desenven                                                                                                    | 1st.           |                 |              | Rati                                                      |
| App<br>App<br>lock Perfo<br>Order<br>1<br>2<br>3                                                                                                    | eveniable from Februar<br>rmance Evaluation<br>Approisal Type<br>raisal Period End Date<br>rformance Objective<br>ObjectiveTitle<br>Technical Guidance<br>Reports<br>Evaluation Reporting                                                                                                    | y 1st through August 31st.<br>Annual Appraisal - DCI<br>30-Sep-2015<br>Ratings                                                            | Please note, the mock    | assessments and roting   | s will automatically be p<br>Appraisal Period Start<br>Appraisal Effective                     | tatus PPROVED PPROVED | 1st.<br>1      |                 |              | Rati                                                      |
| Approver for the second second | eveniable from Februar<br>rmance Evaluation<br>Appraisal Type<br>raisal Period End Date<br>rformance Objective<br>ObjectiveTitle<br>Technical Guidance<br>Reports<br>Evaluation Reporting                                                                                                    | y 1st through August 31st.<br>Annual Appraisal - DCI<br>30-Sep-2015<br>Ratings                                                            | Please note, the mock    | assessments and rating   | s will automatically be p<br>Appraisal Period Start<br>Appraisal Effective                     | riged on September<br>Dete 01-Oct-2014<br>Dete<br>Ratus<br>PPROVED<br>PPROVED<br>PPROVED                                                                                                    | 1st.           |                 |              | Rati<br>4<br>3                                            |
| Appi<br>tock Perfo<br>tock Per<br>0rder<br>1<br>2<br>3<br>Mock Pe                                                                                                    | evenisable from Pebruar<br>rmance Evaluation<br>Appraisal Type<br>raisal Period End Date<br>rformance Objective<br>ObjectiveTitle<br>Technical Guidance<br>Reports<br>Evaluation Reporting<br>rformance Elements                                                                                              | y 1st through August 31st.<br>Annual Appraisal - DCII<br>30-Sep-2015<br>Ratings<br>Ratings                                                | Please note, the mock    | assessments and rating   | s will automatically be p<br>Appraisal Period Start<br>Appraisal Effective                     | riged on September<br>Date 01-Oct-2014<br>Date<br>PPROVED<br>PPROVED<br>PPROVED                                                                                                    | 1st.           |                 |              | Rati<br>4<br>3                                            |
| k Perfo<br>App<br>lock Per<br>0rder<br>1<br>2<br>3<br>Mock Pe                                                                                                    | evenisable from Pebruar<br>rmance Evaluation<br>Appraisal Type<br>raisal Period End Date<br>rformance Objective<br>ObjectiveTitle<br>Technical Guidance<br>Reports<br>Evaluation Reporting<br>rformance Elements                                                                                              | y 1st through August 31st.<br>Annual Appraisal - DCII<br>30-Sep-2015<br>Ratings<br>Ratings                                                | Please note, the mock PS | assessments and rating   | s will automatically be p<br>Appraisal Period Start<br>Appraisal Effective                     | riged on September<br>Date 01-Oct-2014<br>Date PPROVED<br>PPROVED<br>PPROVED<br>PPROVED                                                                                                    | 1st.           |                 |              | Rati<br>4<br>3<br>3                                       |
| App<br>App<br>lock Per<br>1<br>2<br>3<br>Mock Pe<br>0rder                                                                                                    | eveniable from Pebruar<br>mmance Evaluation<br>Approisal Type<br>raisal Period End Date<br>rformance Objective<br>ObjectiveTitle<br>Technical Guidance<br>Reports<br>Evaluation Reporting<br>vrformance Elements<br>Performance Elements                                                                      | y 1st through August 31st.<br>Annual Appraisal - DCI<br>30-Sep-2015<br>Ratings<br>Ratings<br>it Title                                     | Please note, the mock PS | assessments and rating   | s will automatically be p<br>Appraisal Period Start<br>Appraisal Effective                     | Irged on September<br>Date 01-Oct-2014<br>Date<br>Ratus<br>PPROVED<br>PPROVED<br>PPROVED                                                                                                    | 1st.<br>1      |                 |              | Rati<br>4<br>3<br>3<br>Rati                               |
| App<br>App<br>lock Per<br>0rder<br>1<br>2<br>3<br>Wock Pe                                                                                                    | eveniable from Februar<br>Appraisal Type<br>raisal Period End Date<br>rformance Objective<br>ObjectiveTitle<br>Technical Guidance<br>Reports<br>Evaluation Reporting<br>rformance Elements<br>Performance Elements<br>Accountability for Res                                                                  | y 1st through August 31st.<br>Annual Appraisal - DCB<br>30-Sep-2015<br>Ratings<br>Ratings<br>It Title                                     | Please note, the mock    | assessments and rating   | s will automatically be p<br>Appraisal Period Start<br>Appraisal Effective                     | Irged on September<br>Date 01-Oct-2014<br>Date<br>PricovED<br>PPROVED<br>PPROVED                                                                                                    | 1st.           |                 |              | Rati<br>4<br>3<br>3<br>Rati                               |
| Appl<br>Appl<br>lock Per<br>0rder<br>1<br>2<br>3<br>Mock Per<br>1<br>2<br>3<br>Mock Per<br>1<br>2<br>2<br>3                                                                                                    | eveniable from Februar<br>Appraisal Type<br>raisal Period End Date<br>rformance Objective<br>ObjectiveTitle<br>Technical Guidance<br>Reports<br>Evaluation Reporting<br>erformance Elements<br>Accountability for Res<br>Communication                                                                        | y 1st through August 31st.<br>Annual Appraisal - DCB<br>30-Sep-2015<br>Ratings<br>Ratings<br>Ratings<br>1t Title                          | Please note, the mock    | assessments and rating   | s will automatically be p<br>Appraisal Period Start<br>Appraisal Effective                     | riged on September<br>Date 01-Oct-2014<br>Date<br>Atatus<br>PPROVED<br>PPROVED<br>PPROVED                                                                                                    | 1st.           |                 |              | Rati<br>4<br>3<br>8<br>8<br>8<br>8                        |
| Appliock Per<br>0rder<br>1<br>2<br>3<br>Mock Per<br>1<br>2<br>3<br>Mock Per<br>1<br>2<br>3<br>0rder<br>1<br>2<br>3<br>0rder<br>1<br>2<br>3                                                                                                    | e available from Pebruar<br>ormance Evaluation<br>Appraisal Type<br>raisal Period End Date<br>rformance Objective<br>ObjectiveTitle<br>Technical Guidance<br>Reports<br>Evaluation Reporting<br>veformance Elements<br>Accountability for Res<br>Accountability for Res<br>Communication<br>Critical Thinking | y 1st through August 31st.<br>Annual Appraisal - DCI<br>30-Sep-2015<br>Ratings<br>Ratings<br>nt Title<br>its                              | Please note, the mock PS | assessments and rating   | s will automatically be p<br>Appraisal Period Start<br>Appraisal Effective<br>)<br>)<br>)<br>) | riged on September<br>Date 01-Oct-2014<br>Date PPROVED<br>PPROVED<br>PPROVED<br>PPROVED                                                                                                    | 1st.           |                 |              | Rati<br>4<br>3<br>3<br>Rati<br>4<br>3<br>3                |
| App<br>App<br>lock Perfo<br>Order<br>1<br>2<br>3<br>Mock Per<br>0<br>Order<br>1<br>2<br>3<br>4                                                                                                    | eveniable from Pebruar<br>Appraisal Type<br>raisal Period End Date<br>rformance Objective<br>Technical Guidance<br>Reports<br>Evaluation Reporting<br>rformance Elements<br>Performance Elements<br>Accountability for Res<br>Communication<br>Critical Thinking<br>Engagement and Coli                       | y 1st through August 31st. Annual Appraisal - DCI 30-Sep-2015 Ratings Ratings nt Title alts boration                                      | Please note, the mock PS | assessments and rating   | s will automatically be p<br>Appraisal Period Start<br>Appraisal Effective                     | Irged on September<br>Date 01-Oct-2014<br>Date<br>Ratus<br>PPROVED<br>PPROVED<br>PPROVED                                                                                                    | 1st.           |                 |              | Rati<br>4<br>3<br>3<br>Rati<br>4<br>3<br>3<br>3           |
| Appi<br>tock Perfo<br>tock Per<br>0rder<br>1<br>2<br>3<br>Mock Per<br>1<br>2<br>3<br>Mock Per<br>1<br>2<br>3<br>4<br>5<br>5                                                                                                    | eveniable from Februar<br>Appraisal Type<br>raisal Period End Date<br>rformance Objective<br>ObjectiveTitle<br>Technical Guidance<br>Reports<br>Evaluation Reporting<br>erformance Elements<br>Accountability for Res<br>Communication<br>Critical Thinking<br>Engagement and Coll<br>Personal Leadership of  | y 1st through August 31st. Annual Appraisal - DCI 30-Sep-2015 Ratings Ratings Ratings Ratings Ratings nt Title alts boration nd Integrity | Please note, the mock PS | assessments and rating   | s will automatically be p<br>Appraisal Period Start<br>Appraisal Effective                     | Irged on September<br>Date 01-Oct-2014<br>Tatus<br>PPROVED<br>PPROVED<br>PPROVED                                                                                                    | 1st.           |                 |              | Rati<br>4<br>3<br>3<br>Rati<br>4<br>3<br>3<br>3<br>3<br>3 |

Reviewing Official selects "Mock Pay Pool Info" tab and then "Mock Approvals and Acknowledgments" tab to "Approve" or "Return for Change".

| DCIP'S PAA HLR                                                                                                    |                       |                                               |                                    |            |
|----------------------------------------------------------------------------------------------------|-----------------------|-----------------------------------------------|------------------------------------|------------|
|                                                                                                    |                       |                                               | Track Progress Return to           | Main Page  |
| Emolesses Information                                                                                                    |                       |                                               |                                    |            |
| Employee Internation                                                                                                    |                       |                                               |                                    |            |
| Employee Name                                                                                                    |                       |                                               |                                    |            |
| (4) Show Employee Details                                                                                                    |                       |                                               |                                    |            |
|                                                                                                    |                       |                                               |                                    |            |
| Bademanna Bine V Hidealer Devine V Bademanna Diskution V Danastri Barner V Ha                                                                                           | ana Cuert Da          | Made Pro Beal Infe                            |                                    |            |
| Mork Parformance Plantage V Mork Parformance Evaluation Reports/Portins Real                                                                                            | tion Patient Mon      | k Annemals & Acknewledoments                  |                                    |            |
| non renamane oujeunes non renamane penens non renamane crava                                                                                                    | non rearry and        | K September & Statement Congliterity          |                                    |            |
| Mock Approvals & Acknowledgments                                                                                                    |                       |                                               |                                    |            |
| This screen allows you to view or document approval of employee mock assessments and ratings                                                                            |                       |                                               |                                    | Need Help? |
| If the 'Approve' or 'Return for Change' button is active under Step 3, select it to complete the proces                                                                 | 15.                   |                                               |                                    |            |
|                                                                                                    |                       |                                               | and the later of the stars         |            |
| Important Note: If the employee mock assessments and rating require changes select the 'Keturn                                                                          | for Change' button to | o request change from the rating official oth | erwise click the 'Approve' button. |            |
| Show All Details Hide All Details                                                                                                    |                       |                                               |                                    |            |
| Details Tasks                                                                                                    | Status                | Action                                        |                                    |            |
| Show Step 1: Employee Document completion of mock self- assessment                                                                                                    | Completed             |                                               |                                    |            |
| Show Step 2: Rating Official Allow employee to modify self-assessment, if needed.     Show Step 2: Rating Official Allow employee to modify self-assessment, if needed. | Not Started           |                                               |                                    |            |
| Shaw Step 3: Rating Official Request or Document Higher Level Review.                                                                                                   | Completed             | $\frown$                                      |                                    |            |
| Show Step 4: Higher Level Review                                                                                                    | Pending Approval      | Approve Return for Change                     |                                    |            |

If Reviewing Official (Step 4) selects "Return for Change" button, Rating Official can make additional changes and/or request employee make changes, then complete Step 3 in Mock Approvals and Acknowledgments again. Reviewing Official can approve the mock assessments and ratings simply by selecting the "Approve" button.

| DCIPS PAA HLR                                                                                |                           |                                                |                                    |
|----------------------------------------------------------------------------------------------|---------------------------|------------------------------------------------|------------------------------------|
|                                                                                              |                           |                                                | Track Progress Return to Main Page |
| Employee Information                                                                         |                           |                                                |                                    |
| Employee Name                                                                                |                           |                                                |                                    |
| Show, Employee, Details                                                                      |                           |                                                |                                    |
|                                                                                              |                           |                                                |                                    |
| Performance Flan Micholm Daview Performance Publishing Percents Former                       | Manage Guard Partic       | Mark Pre Fool Info                             |                                    |
| Mack Performance Objectives Nack Performance Dements Mack Performance I                      | Evaluation Ratings        | fork Approvals & Arknowledgments               |                                    |
| Mock Approvals & Acknowledgments                                                             |                           |                                                |                                    |
| This screen allows you to view or document approval of employee mock assessments and rat     | ines                      |                                                | Need Help                          |
|                                                                                              |                           |                                                |                                    |
| Important Note: This approval is strictly for mock purposes to support pay pool deliberation | s and is not to be consid | ered official docume4ntation of the employee's | s performance.                     |
| Show All Details   Hide All Details                                                          |                           |                                                |                                    |
| Details Tasks                                                                                | Status                    | Action                                         |                                    |
| Stow Step 1: Employee Document completion of mock self- assessment                           | Completed                 |                                                |                                    |
| Show Step 2: Rating Official Allow employee to modify self-assessment, if needed.            | Not Started               |                                                |                                    |
| Stow Step 3: Rating Official Request or Document Higher Level Review.                        | Completed                 |                                                |                                    |
| 18 SD000 Shep 4: Higher Level Review                                                         | Completed                 | Approve   Return for Change                    |                                    |

The Mock Performance Evaluation process is complete after the Reviewing Official approves. The employee can now view the Rating Official mock assessments but cannot view the mock ratings. Rating Official and Reviewing Official can view mock assessment and rating information. The mock ratings can be extracted in the CWB Download Extract process from 1 April thru 31 August. This mock pay pool information is purged on 1 September of each year.